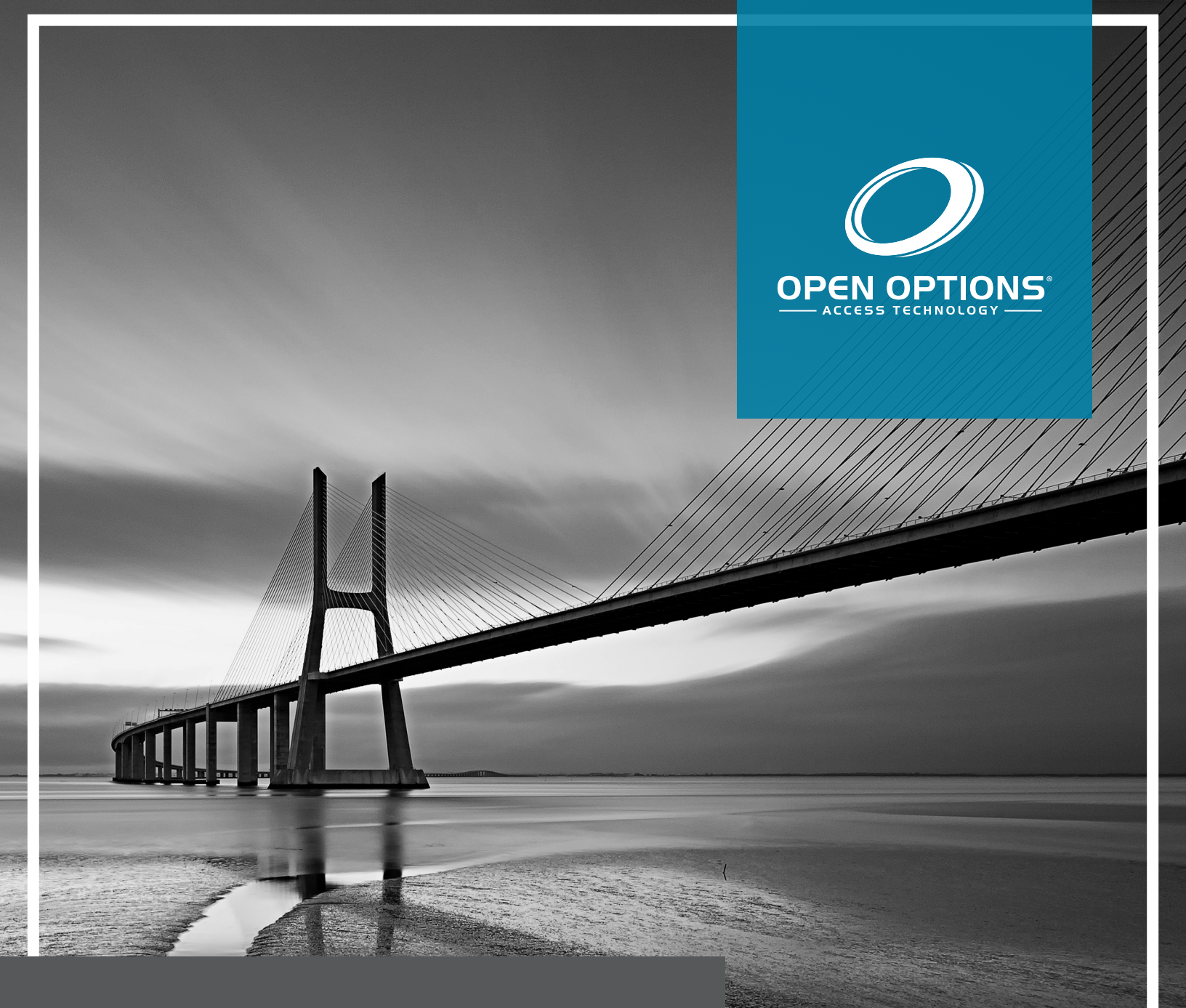

# Card Format Manual

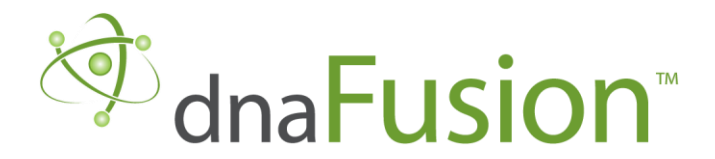

This manual is proprietary information of Open Options, LLC. Unauthorized reproduction or distribution of this manual is strictly forbidden without the written consent of Open Options, LLC. The information contained in this manual is for informational purposes only and is subject to change at any time without notice. Open Options, LLC assumes no responsibility for incorrect or outdated information that may be contained in this publication.

DNA Fusion<sup>™</sup> and SSP<sup>™</sup> are trademarks of Open Options, LLC.

The DNA Fusion<sup>™</sup> Access Control Software and SSP<sup>™</sup> Security System Processor use equipment that generates, uses, and radiates radio frequency energy. If not installed and deployed in accordance with the guidelines of this installation manual, they may cause harmful interference to radio communications. Operation of this equipment in a residential area may cause harmful interference, in which case the user will be required to correct the interference at their own expense.

The DNA Fusion<sup>™</sup> Access Control Software and SSP<sup>™</sup> Security System Processor shall be installed in accordance with this installation manual and in accordance with the National Electric Code (N.E.C), ANSI and NFPA 70 Regulations and recommendations.

Publish Date: May 3, 2021 Manual Number: CFM-2.0

© Copyright 2002-2021 Open Options, LLC. All rights reserved.

#### Warranty

All Open Options products are warranted against defect in materials and workmanship for one year from the date of shipment. Open Options will repair or replace products that prove defective and are returned to Open Options within the warranty period with shipping prepaid. The warranty of Open Options products shall not apply to defects resulting from misuse, accident, alteration, neglect, improper installation, unauthorized repair, or acts of God. Open Options shall have the right of final determination as to the existence and cause of the defect. No other warranty, written or oral is expressed or implied.

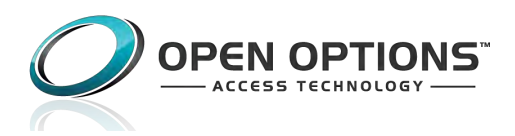

16650 Westgrove Dr | Suite 150 Addison, TX 75001 Phone: (972) 818-7001 Fax (972) 818-7003 www.ooaccess.com

#### **Open Options Software License Agreement**

## THE ENCLOSED SOFTWARE PACKAGE IS LICENSED BY OPEN OPTIONS, LLC. TO CUSTOMERS FOR THEIR NON-EXCLUSIVE USE ON A COMPUTER SYSTEM PER THE TERMS SET FORTH BELOW.

DEFINITIONS: Open Options shall mean Open Options, LLC, which has the legal right to license the computer application known as DNA Fusion herein known as the Software. Documentation shall mean all printed material included with the Software. Licensee shall mean the end user of this Open Options Software. This Software Package consists of copyrighted computer software and copyrighted user reference manual(s).

LICENSE: Open Options, LLC, grants the licensee a limited, non-exclusive license (i) to load a copy of the Software into the memory of a single (one) computer as necessary to use the Program, and (ii) to make one (1) backup or archival copy of the Software for use with the same computer. The archival copy and original copy of the Software are subject to the restrictions in this Agreement and both must be destroyed or returned to Open Options if your continued possession or use of the original copy ceases or this Agreement is terminated.

RESTRICTIONS: Licensee may not sub license, rent, lease, sell, pledge or otherwise transfer or distribute the original copy or archival copy of the Software or the Documentation. Licensee agrees not to translate, modify, disassemble, decompile, reverse engineer, or create derivative works based on the Software or any portion thereof. Licensee also may not copy the Documentation. The license automatically terminates without notice if Licensee breaches any provision of this Agreement.

TRANSFER RIGHTS: Reseller agrees to provide this license and warranty agreement to the end user customer. By installation of the software, the end user customer and reseller agree to be bound by the license agreement and warranty.

LIMITED WARRANTY: Open Options warrants that it has the sole right to license the Software to Licensee. Upon registration by the Licensee, Open Options further warrants that the media on which the Software is furnished will be free from defects in materials and workmanship under normal use for a period of twelve (12) months following the delivery of the Software to the Licensee. Open Options' entire liability and your exclusive remedy shall be the replacement of the Software if the media on which the Software is furnished proves to be defective. EXCEPT AS PROVIDED IN THIS SECTION, THE IMPLIED WARRANTIES OF MERCHANTABILITY AND FITNESS FOR A PARTICULAR PURPOSE ARE EXPRESSLY DISCLAIMED. IN PARTICULAR, EXCEPT AS PROVIDED IN THIS SECTION, WITH RESPECT TO ANY PARTICULAR APPLICATION, USE OR PURPOSE, LICENSOR DOES NOT WARRANT THAT THE PRODUCTS WILL MEET THE LICENSEE'S REQUIREMENTS, THAT THE PRODUCTS WILL OPERATE IN THE COMBINATIONS OF 3<sup>RD</sup> PARTY SOFTWARE WHICH THE LICENSEE MAY SELECT TO USE, OR THAT THE OPERATION OF THE PRODUCTS WILL BE UNITERRUPTED OR ERROR FREE. NEITHER OPEN OPTIONS, NOR ITS VENDORS SHALL BE LIABLE FOR ANY LOSS OF PROFITS, LOSS OF USE, INTERRUPTION OF BUSINESS, NOR FOR INDIRECT, SPECIAL, INCIDENTAL, OR CONSEQUENTIAL DAMAGES OF ANY KIND WHETHER UNDER THIS AGREEMENT OR OTHERWISE. IN NO CASE SHALL OPEN OPTIONS' LIABILITY EXCEED THE PURCHASE PRICE OF THE SOFTWARE.

The disclaimers and limitations set forth above will apply regardless of whether you accept the Software.

TERMINATION: Open Options may terminate this license at any time if licensee is in breach of any of its terms or conditions. Upon termination, licensee will immediately destroy the Software or return all copies of the Software to Open Options, along with any copies licensee has made.

APPLICABLE LAWS: This Agreement is governed by the laws of the State of Texas, including patent and copyright laws. This Agreement will govern any upgrades, if any, to the program that the licensee receives and contains the entire understanding between the parties and supersedes any proposal or prior agreement regarding the subject matter hereof.

# **Table of Contents**

## Section 1: Introduction

| This Manual Contains | 1- | 1 |
|----------------------|----|---|
|                      |    |   |

## Section 2: Card Format Types

| Card F | Formats               | 2-1 |
|--------|-----------------------|-----|
| ٧      | Wiegand Card Format   | 2-1 |
| ٨      | Magnetic Stripe (MAG) | 2-2 |

## Section 3: Configuring Card Formats

| Card Formats Dialog                    | 3-1  |
|----------------------------------------|------|
| Locating the Card Formats Dialog       | 3-1  |
| Preset Card Formats                    | 3-2  |
| Creating a New Card Format             | 3-2  |
| Copying a Card Format                  | 3-4  |
| Editing a Card Format                  | 3-5  |
| Removing a Card Format                 | 3-5  |
| Gathering Card Format Information      | 3-7  |
| Event Data                             | 3-7  |
| Card Bit and Facility Code Information | 3-9  |
| Assigning a Card Format to the SSP     | 3-11 |

## Section 4: Card Format Catalog

| Card Format Catalog                     | 4-1 |
|-----------------------------------------|-----|
| Wiegand Type Card Formats               | 4-1 |
| HID 26 Bit with FC                      | 4-1 |
| HID 26 Bit with Multiple FC             |     |
| 32 Bit Format Without FC                |     |
| Motorola 32 Bit Format with FC          |     |
| HID 35 Bit Format with FC               | 4-3 |
| HID 36 Bit Format with FC               |     |
| HID 37 Bit (H10302) without FC (1)      |     |
| HID 37 Bit (H10302) without FC (2)      |     |
| HID 37 Bit (H10304) with FC (1)         | 4-4 |
| HID 37 Bit (H10304) with FC (2)         |     |
| Motorola 37 Bit Format with FC (Indala) | 4-5 |
|                                         |     |

| HID 48 Bit Corporate 1000        |      |
|----------------------------------|------|
| OO Card Format                   | 4-5  |
| Vanderbilt 26 Bit Format         | 4-6  |
| Vanderbilt 32 Bit Format         | 4-6  |
| Vanderbilt 37 Bit Format         | 4-6  |
| HID 34 Bit (N1002) Format        | 4-7  |
| HID 37 Bit (\$10401) Format      | 4-7  |
| ACT ID Card Format               | 4-7  |
| PopID Card Format                | 4-8  |
| ASSA MiFare 56 Bit Format        |      |
| Magnetic Stripe Card Format Type |      |
| Magstripe with FC                |      |
| Magstripe No FC with 0-40        |      |
| Magstripe No FC with 7-20        |      |
| Insertion: Wiegand Format        |      |
| Magstripe: 4 Digit FC with 11-20 |      |
| pivCLASS Card (Non-Compliant)    | 4-11 |

## Section 5: Additional Formatting

| Additional Card Formatting               | 5-1 |
|------------------------------------------|-----|
| Corporate Mode Card Format               | 5-1 |
| Multiple Facility Code Card Formats      | 5-2 |
| Using FIPS/pivCLASS card (Non-compliant) | 5-3 |
| FIPS/pivCLASS Compliance                 | 5-3 |
|                                          |     |

## Introduction

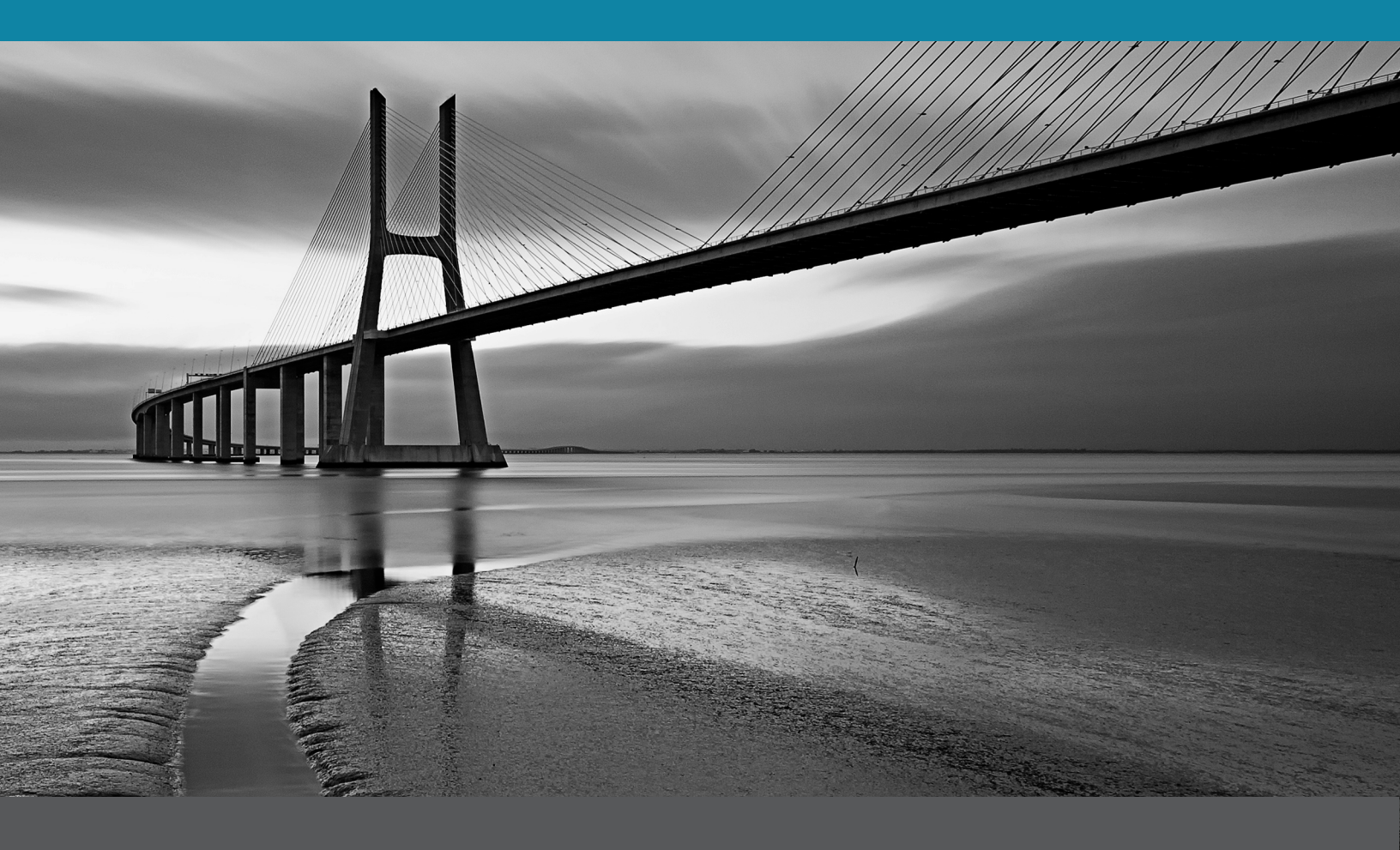

In This Section:

Manual Overview

## This Manual Contains...

The Card Format Manual contains information explaining the differences between card formats supported by DNA Fusion along with format examples. This manual shows the appropriate steps required to edit or create various card formats. It also contains information on locating the Card Formats Dialog as well as creating card formats for any reader supported credential.

This manual includes a catalog of specific card formats with their appropriate bit structures and additional information about card formatting modes such as Corporate Mode or Multiple Facility Code in DNA Fusion.

## How This Manual is Organized

Section 1, "Introduction," gives an overview of the Card Format Manual.

Section 2, "Card Formats Types," provides information about wiegand/proximity and magnetic stripe card formats.

Section 3, "Configuring Card Formats," explains where to locate the Card Formats Dialog along with information on how to create, edit, or copy a card format.

Section 4, "Card Format Catalog," catalogs different card format bit structures.

Section 5, "Additional Formatting," describes the steps required to configure Corporate Mode or Multiple Facility Card Format for new cards.

## **ICONS AND CONVENTIONS USED IN THIS MANUAL**

This manual uses the following icons to help you find useful or important information easily:

**Note:** This box contains useful information that might be worth reading.

**Caution:** This box contains cautionary information that might alleviate headaches in the future.

In addition to the icons above, this guide uses several typeface conventions to improve readability:

- Special: Indicates a specific item on the hardware device or in the software application.
- **Boldface**: Identifies an instruction or user action; bold text usually appears in numbered steps.

#### This Page Intentionally Left Blank

# Card Format Types

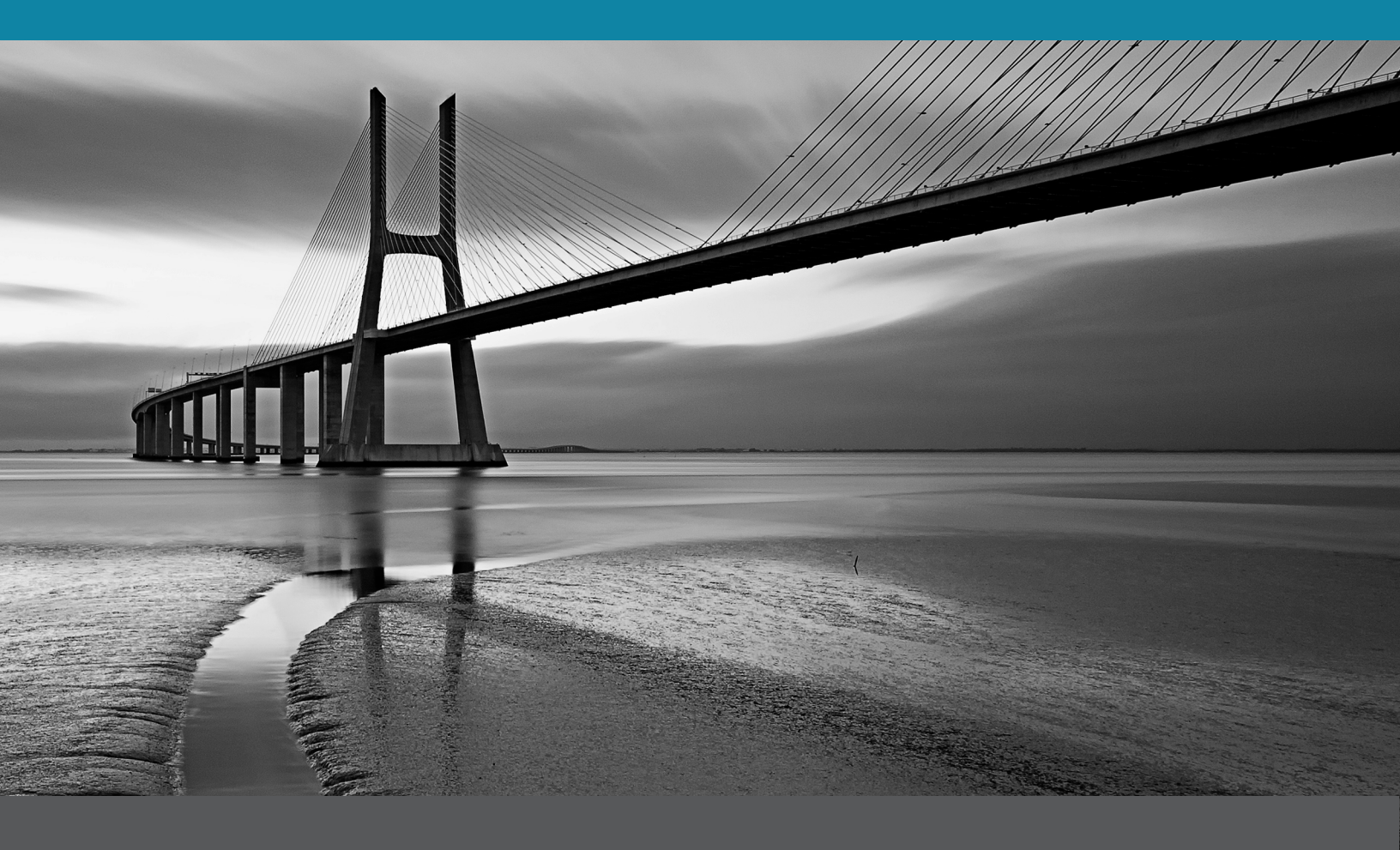

In This Section:

- Wiegand Formats
- Magstripe Formants

## **Card Formats**

DNA Fusion allows the use of various pre-configured card formats. The Card Formats Dialog, shown at the bottom of this page, shows four options:

- Unknown
- Wiegand/Proximity
- MAG (Magnetic Stripe)

Users also have the option of selecting a third card format option for an Unknown format that is not listed in the Card Format drop-down menu.

#### Wiegand Card Format

The Wiegand format is a specific reader to card interface. A specifically developed wire within a plastic card transfers electronic signals to readers. The original wiegand format had one parity bit, 8 bits of Facility Code, 16 bits of Cardholder ID code, and a trailing parity bit for a total of 26 bits. The number of bits does not designate format except for the standard 26 bit. Within the given length (34 bit, 37 bit, etc), the size and location of each data element may change.

| Card Formats Dialog                |                  |              |       |                    |      |   |  |  |
|------------------------------------|------------------|--------------|-------|--------------------|------|---|--|--|
| Description:                       | scription: New 👻 |              |       |                    |      |   |  |  |
| Format Number:                     |                  | Facility Cod | e:    | 0                  |      |   |  |  |
| Card ID Offset:                    | 0                | Card Forma   | t:    | Wieg               | gand | • |  |  |
| Card Flags:                        | 0                |              |       | Unknown<br>Wiegand |      |   |  |  |
| Bits Quantity:                     | Bits:            | 26           |       | 11/10              |      |   |  |  |
| Facility Code:                     | Qty:             | 8            | Start |                    | 1    |   |  |  |
| Cardholder ID:                     | Qty:             | 16           | Start | Start:             |      |   |  |  |
| Issue Code:                        | Qty:             | 0            | Start |                    | 0    |   |  |  |
| Even Parity Bits:                  | Qty:             | 13           | Start |                    | 0    |   |  |  |
| Odd Parity Bits:                   | Qty:             | 13           | Start |                    | 13   |   |  |  |
| Set As Default For New Controllers |                  |              |       |                    |      |   |  |  |
| Сору                               | Remo             | ve           |       | <u>C</u> an        | icel |   |  |  |

**Note:** The Wiegand format is commonly used to preprogram proximity cards. OSDP (Open Supervised Device Protocol) is different from wiegand. OSDP uses AES-185 encryption to protect readers from hacking and are becoming an industry standard. DNA Fusion supports OSDP reader communication.

#### Magnetic Stripe (MAG)

A magnetic stripe card, sometimes referred to as a magstripe card, is capable of storing data by altering tiny, iron-based, magnetic particles on a band of magnetic material on the card. Magnetic stripe cards work by swiping the card past a magnetic card reader. The magnetic stripe is commonly used in credit cards and identification cards.

Magstripe cards are encoded with a card number as opposed to being preprogrammed such as a proximity card.

|               | -                    | 3                                    | 3.375" (0.030" Thick) ——                          |                                                       |
|---------------|----------------------|--------------------------------------|---------------------------------------------------|-------------------------------------------------------|
|               | <b>0.223"</b>        | Recording Density<br>(bits per inch) | Character Configuration<br>(including parity bit) | Information Content<br>(including control characters) |
| (             | 0.110". TRACK 1 IATA | 210 BPI                              | 7 BITS PER CHARACTER                              | 79 ALPHANUMERIC CHARACTERS                            |
| netic<br>ripe | 0.110" TRACK 2 ABA   | 75 BPI                               | 5 BITS PER CHARACTER                              | 40 NUMERIC CHARACTERS                                 |
|               | 0.110" TRACK 3 THRIF | T 210 BPI                            | 5 BITS PER CHARACTER                              | 107 NUMERIC CHARACTERS                                |

A magnetic stripe (MAG) card format type is displayed in digits, as opposed to bits for wiegand card format types in the Card Formats Dialog.

| @ Card Formats Dialog |               |                  |       |             |              |   |
|-----------------------|---------------|------------------|-------|-------------|--------------|---|
| Description:          | New           |                  |       |             |              | • |
| Format Number:        |               | Facility Code: 0 |       |             |              |   |
| Card ID Offset:       | 0             | Card Format      | MAG   |             | -            |   |
| Card Flags:           | 0             | Unkno<br>Wiega   |       |             | nown<br>Jand |   |
| Digit Quantity:       | Min:          | 26               | Max:  | DATA CO     | 0            |   |
| Facility Code:        | Qty:          | 8                | Start | Start:      |              |   |
| Cardholder ID:        | Qty:          | 16               | Start | Start:      |              |   |
| Issue Code:           | Qty:          | 0                | Start | :           | 0            |   |
|                       |               |                  |       |             |              |   |
|                       |               |                  |       |             |              |   |
| Set As Default Fo     | r New Control | lers             |       |             |              |   |
| <b>≇</b> <u>E</u> dit | New Save      |                  |       |             |              |   |
| Сору                  | Eemo          | ve               |       | <u>C</u> an | icel         |   |

# Configuring Card Formats

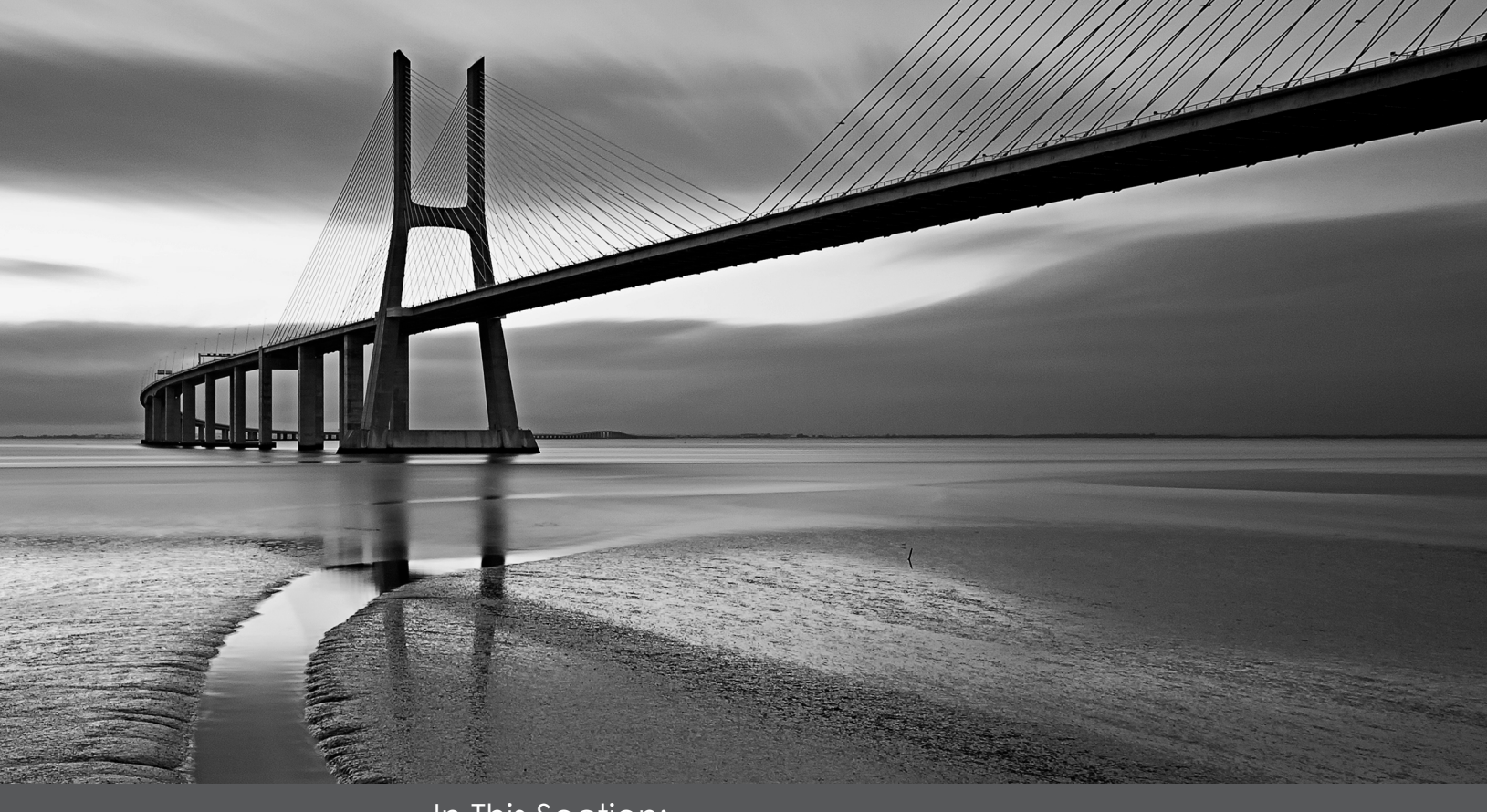

In This Section:

- Preset Card Formats
- How to Create, Edit, or Copy a Card Format
- Gathering Card Information
- Assigning Card Formats to the SSP

## **Card Formats Dialog**

This section explains the process of locating the Card Formats Dialog along with how to properly use its functions to Create, Edit, Copy, or Remove card formats. In addition to using the Card Formats Dialog, this chapter also covers how to gather card information and use that information to successfully add a card format to DNA Fusion.

### Locating the Card Formats Dialog

The Card Formats Dialog defines a format for the controller to take the raw data and format it into fields for access request processing. Multiple formats allow badges with different facility codes and/or data lengths to be used.

1. Right-click in the Hardware Browser or click on Hardware in the Main Menu.

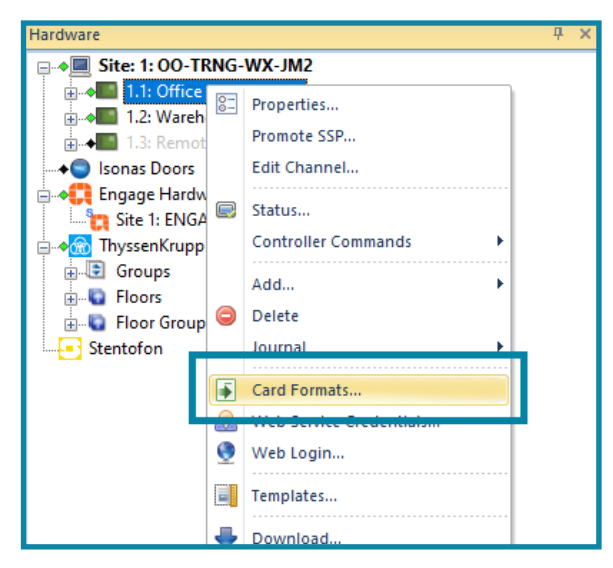

2. Select Card Formats.

The Card Format Dialog opens.

| © Card Formats Dialog           |               |                      |       |   |        |  |  |
|---------------------------------|---------------|----------------------|-------|---|--------|--|--|
| Description: HID 26 BIT With FC |               |                      |       |   |        |  |  |
| Format Number:                  | 1             | Facility Code: 0     |       |   |        |  |  |
| Card ID Offset:                 | 0             | Card Format: Wiegand |       |   | gand 💌 |  |  |
| Card Flags: 0                   |               |                      |       |   |        |  |  |
| Bits Quantity:                  | Bits:         | 26                   |       |   |        |  |  |
| Facility Code:                  | Qty:          | 8                    | Start | : | 1      |  |  |
| Cardholder ID:                  | Qty:          | 16                   | Start | : | 9      |  |  |
| Issue Code:                     | Qty:          | 0                    | Start | : | 0      |  |  |
| Even Parity Bits:               | Qty:          | 13                   | Start | : | 0      |  |  |
| Odd Parity Bits:                | Qty:          | 13                   | Start | : | 13     |  |  |
| Set As Default Fo               | or New Contro | llers                |       |   |        |  |  |
| 😻 <u>E</u> dit                  | Edit New Save |                      |       |   |        |  |  |
| Copy D Remove                   |               |                      |       |   |        |  |  |

**Note:** *Removing a card format will cause the loss of all card formatting information. Subsequently, anycard using the removed format will no longer function.* 

The user can Edit, Copy, create (New), or Remove card formats in the Card Format Dialog.

#### **Preset Card Formats**

As of version 7.0, DNA Fusion has 9 preset card formats located in the Card Format Dialog. The following presetted card formats are listed below:

•

- HID 26 BIT Multiple FC
- HID 26 BIT with FC
- Insertion: Wiegand Format
- Magstripe: No FC with 7-20
- Magstripe: 4 Digit FC with 11-20
- The bit structures for each preset card format are shown in Card Format Catalog on page 4-1.

| @ Card Formats Dialog                                                                                                    |                                                                                                    |         |                  |   |  |  |  |
|----------------------------------------------------------------------------------------------------|----------------------------------------------------------------------------------------------------|---------|------------------|---|--|--|--|
| Description:<br>Format Number:<br>Card ID Offset:<br>Card Flags:<br>Bits Quantity:<br>Eacility Code:                                                                                                    | HID 26 BIT With FC  HID 26 BIT With FC  HID 26 BIT With FC  HID 26 BIT With FC  set: Insertion: Wiegand Format Magstripe No FC with 7-20 Magstripe 4 Digit FC with 11-20 OO Card Format Vanderbilt 26 bit Format Vanderbilt 32 bit Format Vanderbilt 37 bit Format Vanderbilt 37 bit Format |         |                  |   |  |  |  |
| Cardholder ID:                                                                                                    | Qty:<br>Qty:                                                                                                    | 16<br>0 | Start:<br>Start: | 9 |  |  |  |
| Even Parity Bits:<br>Odd Parity Bits:                                                                                                    | Qty: 13 Start:                                                                                                    |         |                  | 0 |  |  |  |
| Odd Parity Bits:       Qty:       13       Start:       13         Set As Default For New Controllers         Image: Copy       Image: Remove       Image: Save         Image: Copy       Image: Remove       Image: Close |                                                                                                    |         |                  |   |  |  |  |

### Creating a New Card Format

1. From the Card Format Dialog, **select** the New button.

| Gard Formats Dialog     X     X |               |                      |       |   |        |  |  |
|---------------------------------|---------------|----------------------|-------|---|--------|--|--|
| Description: HID 26 BIT With FC |               |                      |       |   |        |  |  |
| Format Number:                  | 1             | Facility Code: 0     |       |   |        |  |  |
| Card ID Offset:                 | 0             | Card Format: Wiegand |       |   | gand 💌 |  |  |
| Card Flags:                     | Card Flags: 0 |                      |       |   |        |  |  |
| Bits Quantity:                  | Bits:         | 26                   |       |   |        |  |  |
| Facility Code:                  | Qty:          | 8                    | Start | : | 1      |  |  |
| Cardholder ID:                  | Qty:          | 16                   | Start | : | 9      |  |  |
| Issue Code:                     | Qty:          | 0                    | Start | : | 0      |  |  |
| Even Parity Bits:               | Qty:          | 13                   | Start | : | 0      |  |  |
| Odd Parity Bits:                | Qty:          | 13                   | Start | : | 13     |  |  |
| Set As Default E                | or New Contro | lers                 |       |   |        |  |  |
| 🏼 🖉 Edit                        | New Save      |                      |       |   |        |  |  |
| Copy                            | Q     Hemove  |                      |       |   |        |  |  |

OO Card Format

- Vanderbilt 32 bit Format
- Vanderbilt 37 bit Format

2. Enter a Description for the new card format.

| Card Formats Dialog            |                             |            |          |      |      |   |  |  |
|--------------------------------|-----------------------------|------------|----------|------|------|---|--|--|
| Description:<br>Format Number: | HID 37 BIT (H10304) With FC |            |          |      |      |   |  |  |
| Card ID Offset:                | 0                           | Card Forma | t:       | Wieg | gand | - |  |  |
| Card Flags: 0                  |                             |            |          |      |      |   |  |  |
| Bits Quantity:                 | Bits:                       | 26         |          |      |      |   |  |  |
| Facility Code:                 | Qty:                        | 8          | Start:   |      | 1    |   |  |  |
| Cardholder ID:                 | Qty:                        | 16         | Start:   |      | 9    |   |  |  |
| Issue Code:                    | Qty:                        | 0          | Start:   |      | 0    |   |  |  |
| Even Parity Bits:              | Qty:                        | 13         | Start:   |      | 0    |   |  |  |
| Odd Parity Bits:               | Qty:                        | 13         | Start:   |      | 13   |   |  |  |
| Set As Default F               | or New Control              | llers      |          |      |      |   |  |  |
| 🖤 <u>E</u> dit                 | <u>N</u> ew                 |            |          | Save |      |   |  |  |
| Сору                           | Emo                         | ive        | O Cancel |      |      |   |  |  |

3. Enter the Facility Code.

| @ Card Formats Dialog              |                                            |                   |        |          |  |  |  |  |  |
|------------------------------------|--------------------------------------------|-------------------|--------|----------|--|--|--|--|--|
| Description:                       | Description: HID 37 BIT (H10304) with FC 🔹 |                   |        |          |  |  |  |  |  |
| Format Number:                     |                                            | Facility Code: 55 |        |          |  |  |  |  |  |
| Card ID Offset:                    | 0                                          | Card Forma        | t: W   | iegand 🔄 |  |  |  |  |  |
| Card Flags:                        | js: O                                      |                   |        |          |  |  |  |  |  |
| Bits Quantity:                     | Bits:                                      | 26                |        |          |  |  |  |  |  |
| Facility Code:                     | Qty:                                       | 8                 | Start: | 1        |  |  |  |  |  |
| Cardholder ID:                     | Qty:                                       | 16                | Start: | 9        |  |  |  |  |  |
| Issue Code:                        | Qty:                                       | 0                 | Start: | 0        |  |  |  |  |  |
| Even Parity Bits:                  | Qty:                                       | 13                | Start: | 0        |  |  |  |  |  |
| Odd Parity Bits:                   | Qty:                                       | 13                | Start: | 13       |  |  |  |  |  |
| Set As Default For New Controllers |                                            |                   |        |          |  |  |  |  |  |
| Fdit                               |                                            |                   |        |          |  |  |  |  |  |
| Сору                               | <u>Remove</u> <u>Cancel</u>                |                   |        |          |  |  |  |  |  |

- 4. Enter the appropriate number in the correct card format
  - Bit Quantity total number of bits.
  - Facility Code Quantity and Starting Bit.
  - Cardholder ID Quantity and Starting Bit.
  - Issue Code (if needed, magstripe only) Quantity and Starting Bit.
  - Even Parity Bits Quantity and Starting Bit.
  - Odd Parity Bits Quantity and Starting Bit.

#### fields.

| 🍘 Card Formats D                                                                                                    | ialog                                              |                                                                                                    |                          |                                                                                                    | × |  |  |
|----------------------------------------------------------------------------------------------------|----------------------------------------------------|----------------------------------------------------------------------------------------------------|--------------------------|----------------------------------------------------------------------------------------------------|---|--|--|
| Description:<br>Format Number:<br>Card ID Offset:                                                                         | HID 37 BI                                          | T (H10304)<br>Facility Cod<br>Card Forma                                                                                                    | with FC<br>e: 51<br>t: W | FC v<br>55<br>Wiegand v                                                                                                    |   |  |  |
| Card Flags:<br>Bits Quantity:<br>Facility Code:<br>Cardholder ID:<br>Issue Code:<br>Even Parity Bits:<br>Odd Parity Bits: | 0<br>Bits:<br>Qty:<br>Qty:<br>Qty:<br>Qty:<br>Qty: | 37           y:         19           y:         19           y:         0           y:         19           y:         19           y:         19           y:         19 |                          | Start:         1           Start:         17           Start:         0           Start:         0           Start:         18 |   |  |  |
| Set As Default For New Controllers  Edit Copy Remove Copy Concel                                                          |                                                    |                                                                                                    |                          |                                                                                                    |   |  |  |

- Click the Save button to save the configuration.
   The new format is added to the Description drop-down.
- Assign the card format to the controller.
   See page 3-11 for information on assigning a card format to a controller.

### Copying a Card Format

1. **Right-click** on the Controller in the Hardware Browser and **select** Card Formats from the context menu. The Card Formats Dialog box opens.

| Card Formats Dialog X     X        |                                 |              |           |   |    |  |  |  |  |
|------------------------------------|---------------------------------|--------------|-----------|---|----|--|--|--|--|
| Description:                       | Description: HID 26 BIT With FC |              |           |   |    |  |  |  |  |
| Format Number:                     | 1                               | Facility Cod | e:        | 0 |    |  |  |  |  |
| Card ID Offset:                    | 0                               | Card Forma   | Wiegand 🔹 |   |    |  |  |  |  |
| Card Flags:                        | 0                               |              |           |   |    |  |  |  |  |
| Bits Quantity:                     | Bits:                           | 26           |           |   |    |  |  |  |  |
| Facility Code:                     | Qty:                            | 8            | Start     | : | 1  |  |  |  |  |
| Cardholder ID:                     | Qty:                            | 16           | Start:    |   | 9  |  |  |  |  |
| Issue Code:                        | Qty:                            | 0            | Start     | : | 0  |  |  |  |  |
| Even Parity Bits:                  | Qty:                            | 13 S         |           | : | 0  |  |  |  |  |
| Odd Parity Bits:                   | Qty:                            | 13           | Start     | : | 13 |  |  |  |  |
| Set As Default For New Controllers |                                 |              |           |   |    |  |  |  |  |
| Vew                                |                                 |              |           |   |    |  |  |  |  |
| Copy                               | Cogy 2 Remove S Gose            |              |           |   |    |  |  |  |  |

2. **Select** the card format from the Description drop-down and **click** the Copy button. The Copy button allows the selected card format to be copied.

| @ Card Formats Dialog                  |       |              |       |         |    |  |  |  |  |
|----------------------------------------|-------|--------------|-------|---------|----|--|--|--|--|
| Description: HID 26 BIT With FC (copy) |       |              |       |         |    |  |  |  |  |
| Format Number:                         |       | Facility Cod | e:    | : 0     |    |  |  |  |  |
| Card ID Offset:                        | 0     | Card Forma   | t:    | Wiegand |    |  |  |  |  |
| Card Flags: 0                          |       |              |       |         |    |  |  |  |  |
| Bits Quantity:                         | Bits: | 26           |       |         |    |  |  |  |  |
| Facility Code:                         | Qty:  | 8            | Start | :       | 1  |  |  |  |  |
| Cardholder ID:                         | Qty:  | 16           | Start | :       | 9  |  |  |  |  |
| Issue Code:                            | Qty:  | 0            | Start | :       | 0  |  |  |  |  |
| Even Parity Bits:                      | Qty:  | 13           | Start | :       | 0  |  |  |  |  |
| Odd Parity Bits:                       | Qty:  | 13           | Start | :       | 13 |  |  |  |  |
| Set As Default For New Controllers     |       |              |       |         |    |  |  |  |  |
| 🖤 <u>E</u> dit                         |       | ave Save     |       |         |    |  |  |  |  |
| Copy                                   | Copy  |              |       |         |    |  |  |  |  |

- 3. **Change** the name in the Description field.
- 4. If needed, enter or change the Facility Code.
- 5. If needed, **change** any desired bit structure values.
- Click the Save button to save the configuration.
   The new format is added to the Description drop-down.

### Editing a Card Format

1. **Right-click** on the Controller in the Hardware Browser and **select** Card Formats from the context menu.

The Card Format Dialog opens.

| @ Card Formats Dialog                                                                                                    |                    |                        |        |    |  |  |  |  |  |  |
|----------------------------------------------------------------------------------------------------|--------------------|------------------------|--------|----|--|--|--|--|--|--|
| Description:                                                                                                    | HID 26 BI          | T With FC              |        | -  |  |  |  |  |  |  |
| Format Number:                                                                                                    | 1 Facility Code: 0 |                        |        |    |  |  |  |  |  |  |
| Card ID Offset:                                                                                                    | 0                  | 0 Card Format: Wiegand |        |    |  |  |  |  |  |  |
| Card Flags:                                                                                                    | Card Flags: 0      |                        |        |    |  |  |  |  |  |  |
| Bits Quantity:                                                                                                    | Bits:              | 26                     |        |    |  |  |  |  |  |  |
| Facility Code:                                                                                                    | Qty:               | 8                      | Start: | 1  |  |  |  |  |  |  |
| Cardholder ID:                                                                                                    | Qty:               | 16                     | Start: | 9  |  |  |  |  |  |  |
| Issue Code:                                                                                                    | Qty:               | 0                      | Start: | 0  |  |  |  |  |  |  |
| Even Parity Bits:                                                                                                    | Qty:               | 13                     | Start: | 0  |  |  |  |  |  |  |
| Odd Parity Bits:                                                                                                    | Qty:               | 13                     | Start: | 13 |  |  |  |  |  |  |
| Set As Default Fo                                                                                                    | or New Control     | llers                  |        |    |  |  |  |  |  |  |
| Image: Second and the monotonic second and the second and the second and |                    |                        |        |    |  |  |  |  |  |  |
| Сору                                                                                                    | Copy D Remove      |                        |        |    |  |  |  |  |  |  |

- 2. Click the Edit button.
- 3. **Edit** the desired values in the card format fields.
- 4. Click the Save button to save the changes.

### Removing a Card Format

- 1. Select the desired card format from the Description drop-down menu.
- 2. Click on the Remove button.

| @ Card Formats Dialog X            |                             |                  |        |     |      |   |  |  |  |
|------------------------------------|-----------------------------|------------------|--------|-----|------|---|--|--|--|
| Description: HID 26 BIT With FC    |                             |                  |        |     |      |   |  |  |  |
| Format Number:                     | 1                           | Facility Code: 0 |        |     |      |   |  |  |  |
| Card ID Offset:                    | 0                           | Card Forma       | t:     | Wie | gand | - |  |  |  |
| Card Flags:                        | 0                           |                  |        |     |      |   |  |  |  |
| Bits Quantity:                     | Bits:                       | 26               |        |     |      |   |  |  |  |
| Facility Code:                     | Qty:                        | 8                | Start  | :   | 1    |   |  |  |  |
| Cardholder ID:                     | Qty:                        | 16               | Start  | :   | 9    |   |  |  |  |
| Issue Code:                        | Qty:                        | 0                | Start: |     | 0    |   |  |  |  |
| Even Parity Bits:                  | Qty:                        | 13               | Start  | :   | 0    |   |  |  |  |
| Odd Parity Bits:                   | Qty:                        | 13               | Start  | :   | 13   |   |  |  |  |
| Set As Default For New Controllers |                             |                  |        |     |      |   |  |  |  |
| Ver Edit                           |                             |                  |        |     |      |   |  |  |  |
| Сору                               | <u>Remove</u> <u>O</u> lose |                  |        |     |      |   |  |  |  |

#### This Page Intentionally Left Blank

## **Gathering Card Format Information**

DNA allows the operator to easily identify the bit format and the facility code for an access credential.

#### Event Data

For new DNA Fusion installs the Event Data column may not be set in the Events Manager.

To add the Event Data column to the Events Manager:

- 1. **Right-click** in the Events Manager.
- 2. **Select** Grid > Grid Properties.

|                          | 18  | Monitor Point Active      |                      |                  |   |   |                                       |          |        | NORMAL |
|--------------------------|-----|---------------------------|----------------------|------------------|---|---|---------------------------------------|----------|--------|--------|
|                          | 18  | Monitor Point Active      | Monitor Point Active |                  |   |   |                                       |          |        | NORMAL |
|                          | 18  | Monitor Point Active      | Monitor Point Active |                  |   |   |                                       |          |        | NORMAL |
|                          | 18  | Monitor Point Active      |                      |                  |   |   |                                       |          |        | NORMAL |
|                          | 18  | Monitor Point Active      |                      |                  | _ |   |                                       |          |        | NORMAL |
|                          | 18  | Monitor Point Active      |                      | Filters          | ۲ |   |                                       |          |        | NORMAL |
| Entrances (RSC2S3)       | 148 | SIO Power Monitor         |                      | Hardware         | Þ |   |                                       |          |        | NORMAL |
| Entrances (RSC2S3)       | 145 | SIO Tamper Monito         |                      | Personnel        | ۲ |   |                                       |          |        | NORMAL |
| Entrances (RSC2S3)       | 144 | On-Line: Normal Co        |                      | E-Mail Event     |   |   |                                       |          |        | NORMAL |
|                          | 43  | Control Point Deact       |                      | Reports          | Þ |   |                                       |          |        | NORMAL |
|                          | 43  | Control Point Deacti Grid |                      |                  | • |   | Grid Properties                       |          |        | NORMAL |
|                          | 43  | Control Point Deact       |                      | Refresh          |   |   | Save Settings Ctrl+S<br>Load Settings |          |        | NORMAL |
|                          | 43  | Control Point Deact       | vate                 | a                | - |   |                                       |          |        | NORMAL |
|                          | 43  | Control Point Deact       | ivate                | d                |   |   | Export.                               |          |        | NORMAL |
|                          | 43  | Control Point Deact       | ivate                | d                |   | 0 | Pause S                               | crolling |        | NORMAL |
| Entrances (RSC2S3)       | 144 | On-Line: Normal Co        | onne                 | tion             |   | ٩ | Print Pr                              | eview    |        | NORMAL |
| Entrances (RSC2S3)       | 141 | Off-Line: Timeout (       | No/B                 | ad Response From | υ |   | Print                                 |          | Ctrl+P | NORMAL |
| Business Hours           | 224 | Became Active             |                      |                  |   |   | Auto Fi                               | t Grid   |        | NORMAL |
|                          | 43  | Control Point Deactivated |                      |                  | _ |   |                                       |          | NORMAL |        |
|                          | 18  | Monitor Point Active      |                      |                  |   |   |                                       |          |        | NORMAL |
|                          | 18  | Monitor Point Active      |                      |                  |   |   |                                       |          |        | NORMAL |
| 1.1:Power Tamper (ALARM) | 134 | SSP Local Monitor P       | oints                | (ALARM)          |   |   |                                       |          |        | NORMAL |

The Events Grid Settings opens.

3. Select Grid Columns.

| Events Grid Settings |                                     |                          | ×         |
|----------------------|-------------------------------------|--------------------------|-----------|
| Grid Properties      | Grid Properties                     |                          |           |
| Grid Columns         | Grid Behavior                       | General Appearance       |           |
|                      | Draw Horizontal Grid Lines          | First Column: 🚺 Object T | ype Icons |
|                      | Draw Vertical Grid Lines            | Grid Font: Verdana       | ~         |
|                      | Allow Operator to Resize Row Height | Font Size: 10 💌          |           |
|                      | Allow Operator to Resize Columns    | Refresh Rate: 1.25 -     | Seconds   |
|                      | Auto Size Columns Width             |                          |           |
|                      | Auto Expand Last Column             |                          |           |
|                      |                                     |                          |           |
|                      |                                     |                          |           |
|                      |                                     |                          |           |
|                      |                                     |                          |           |
|                      |                                     |                          |           |
|                      |                                     |                          |           |
|                      |                                     |                          |           |
| V Ok                 |                                     |                          |           |
|                      |                                     |                          |           |
| X Cancel             |                                     |                          |           |
|                      |                                     |                          |           |
| Help                 |                                     |                          |           |
|                      |                                     |                          |           |
|                      |                                     |                          |           |
|                      |                                     |                          |           |
|                      |                                     |                          |           |

#### 4. Select Add.

| Events Grid Settings        |                         | ×                                        |
|-----------------------------|-------------------------|------------------------------------------|
| Grid Properties Grid Colors | olumns                  |                                          |
| Grid Columns Headi          | ng Text Field           | Icon Field                               |
| ID                          | *None*                  | Group Type                               |
| Event                       | Time Event Time         | e Homepage                               |
| Addre                       | ss Address              | Source Type                              |
| Descri                      | ption Description       | n Camera                                 |
| Index                       | Index                   | *None*                                   |
| Event                       | Description Event Descr | cription *None*                          |
| Card #                      | # Card #                | Card Type                                |
| Last N                      | lame Last Name          | e Card flags                             |
| First N                     | lame First Name         | e *None*                                 |
| Persor                      | nnel Types Personnel T  | Types PHOTOs                             |
|                             |                         |                                          |
| V Ok Fixed (                | Columns: 1 column       | n 🔽                                      |
| X Cancel                    | Move D Move             | re Lip 🔌 Defaults 📴 Edit 🔕 Bernove 🚺 Add |
| Help                        |                         |                                          |

- 5. Add a Heading.
- 6. Select the Text Field drop-down menu and select Event Data.

| Events Grid Settin    | ngs                                |                      |             |                      |                                                                                                    |            |            | × |  |  |
|-----------------------|------------------------------------|----------------------|-------------|----------------------|----------------------------------------------------------------------------------------------------|------------|------------|---|--|--|
| Grid Propertie        | s                                  | Grid Columns         |             |                      |                                                                                                    |            |            |   |  |  |
| Grid Colors           |                                    | Heading              | Text Field  | ld Icon Field        |                                                                                                    |            |            |   |  |  |
|                       |                                    | ID                   | *None*      | Group Type           |                                                                                                    |            |            |   |  |  |
|                       |                                    | Event Time           | e Event Tir |                      | Homepage                                                                                                    |            |            |   |  |  |
|                       |                                    | Address              | Address     |                      | Source Type                                                                                                    |            |            |   |  |  |
|                       |                                    | Description          | Descripti   | on                   | Camera                                                                                                    |            |            |   |  |  |
|                       |                                    | Index                | Index       |                      | *None*                                                                                                    |            |            |   |  |  |
|                       |                                    | Event De 🛞 DNA       | Events G    | rid Colum            | ns                                                                                                    | ×          |            |   |  |  |
| Card # Column Para    |                                    |                      |             | eters -              |                                                                                                    | _          |            |   |  |  |
| Last Nan Heading:     |                                    |                      | ing:        | Event D              | ata                                                                                                    |            |            |   |  |  |
|                       |                                    | First Nan            | nuu.        | ***                  |                                                                                                    |            |            |   |  |  |
|                       |                                    | Personne             | neid:       | "None"               | · · · · · · · · · · · · · · · · · · ·                                                                                                    |            |            |   |  |  |
|                       |                                    | Text                 | Field:      | Event D              | ata 🔹                                                                                                    |            |            |   |  |  |
|                       |                                    |                      |             | *None*<br>Group T    | vne                                                                                                    |            |            |   |  |  |
|                       |                                    |                      |             | Event Ti             | me                                                                                                    |            |            |   |  |  |
| J Ok                  |                                    | Fixed Columns:       | 1 colur     | Address              | me .                                                                                                    |            |            |   |  |  |
|                       |                                    |                      |             | Descript<br>Event In | ion<br>idex                                                                                                    | 5          |            |   |  |  |
| 🗶 Cance               | al                                 | Move D               | P M         | Event D              | escription to the secret of the secret of th | ۱ <u>۱</u> | Memove Add |   |  |  |
|                       |                                    |                      |             | Facility (           | Code                                                                                                    |            |            |   |  |  |
| A Help                |                                    |                      |             | First Nar            | ne<br>ne                                                                                                    |            |            |   |  |  |
|                       |                                    |                      |             | Event D<br>Personn   | ata<br>el Type                                                                                                    |            |            |   |  |  |
|                       |                                    |                      |             | Tenant I             | ID ID                                                                                                    |            |            |   |  |  |
|                       |                                    |                      |             | A.P.B. Z             | lone                                                                                                    |            |            |   |  |  |
|                       |                                    |                      |             | Card Type<br>Site    |                                                                                                    |            |            |   |  |  |
| (                     |                                    |                      | ,           | Controll             | er<br>Type                                                                                                    |            |            |   |  |  |
| 136                   | 136 Autosave of Configuration data |                      | tabase co   | se co Priority       |                                                                                                    |            | NORMAL     |   |  |  |
| 132 Host COMM On-Line |                                    | 1 On-Line            | On-Line     |                      | Level                                                                                                    |            | NORMAL     |   |  |  |
| 989                   | Station Cor                        | nnected to Site Driv | /er         | Panel GI<br>Event Sc | MT Offset<br>ource                                                                                                    |            | NORMAL     |   |  |  |

7. **Click** Ok.

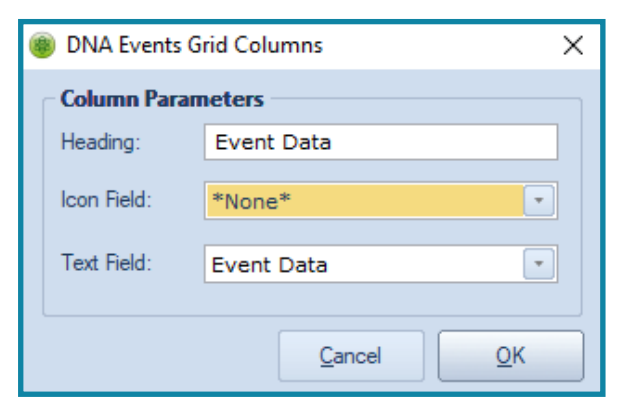

#### Card Bit and Facility Code Information

Card bit information and facility codes can be seen on the Event Data column.

To see card bit information and facility code:

- 1. **Present** the card to the reader.
- 2. **Open** the Events Manager.
- 3. Locate the Access Denied: Invalid Card event to determine the bit format.

| I | ID | Event Time        | Address | Description    | Index | Event Description                  |  | Last Name | First Name | Personnel Types | Event Data        |
|---|----|-------------------|---------|----------------|-------|------------------------------------|--|-----------|------------|-----------------|-------------------|
| l | ô. | 03/01/21 12:15:09 | 1.1.D1  | Front Entrance | 50    | Access Denied: Invalid Card Format |  |           |            | NORMAL          | 26 bits: 00642f3d |
| Ĩ | ñ. | 03/01/21 12:15:06 | 1.1.D1  | Front Entrance | 50    | Access Denied: Invalid Card Format |  |           |            | NORMAL          | 26 bits: 00642a89 |

- 4. Determine if there is a generic card format or **create** a new format with the card bit structure. See Chapter 4 for bit structure examples.
- 5. **Assign** the generic card format that contains the same bit structure as the card to the SSP. See Assigning a Card Format to the SSP below.

In the example, the HID 26 BIT With FC would be selected or created.

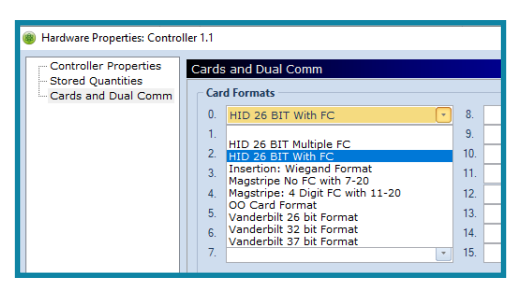

- 6. **Present** the same card to the reader a second time.
- 7. Check the Event Data for the Access Denied: Facility Code event to determine the Facility Code (FC).

| ID       | Event Time        | Address | Description        | Index | Event Description            | Card #     | Last Name | First Name | Personnel Types | Event Data                  |
|----------|-------------------|---------|--------------------|-------|------------------------------|------------|-----------|------------|-----------------|-----------------------------|
| Å.       | 03/01/21 12:26:59 | 1.1.D1  | Front Entrance     | 53    | Access Denied: Facility Code | <b>i</b> 5 |           |            | NORMAL          | Fmt: 0, FC: 50 Issue: -1    |
| <b>N</b> | 03/01/21 12:26:49 | 1.1.2   | Entrances (RSC2S3) | 144   | On-Line: Normal Connection   |            |           |            | NORMAL          | SIO: 2 - 3:Online, Model: 8 |

8. Create the card format by following the instructions on page 3-4 for Copying a Card Format.

9. **Assign** the newly created card format to the SSP. See Assigning a Card Format to the SSP below.

- 10. **Overwrite** or **delete** the generic card format added in step 3.
- 11. **Download** the changes to the SSP.

#### This Page Intentionally Left Blank

## Assigning a Card Format to the SSP

Up to sixteen card formats (0-15) may be active simultaneously for each controller. Multiple card formats allow different facility codes or bit structures to be used. This is frequently seen in large corporate systems.

1. From the Hardware Browser, right-click on the SSP.

| Ø dnaFusion - Events |           |            |               |          |  |  |
|----------------------|-----------|------------|---------------|----------|--|--|
| File View DNA Hardy  | ware Pers | onnel Ev   | rents Reports | Tools    |  |  |
| Q                    |           | a          | $\odot$       | Þ        |  |  |
| DNA Personnel        | Hardware  | Access     | Time          | Triggers |  |  |
| Hardware             | Hardware  |            |               |          |  |  |
|                      | 10-TB     |            |               |          |  |  |
| 🖨 📲 1.1: Main Office |           |            |               | 10       |  |  |
| 😑 📃 Doors 🛛 🔓        | Propertie | 25         |               |          |  |  |
| iii-5 <b>1</b> .1.D  | Promote   | SSP        |               | A.       |  |  |
| Time Sche            | Edit Cha  | nnel       |               | 2        |  |  |
| 1.1.1: Ma 📾          | Status    |            |               | 81       |  |  |
| 🗉 📲 1.1.2: Ent       | Controll  | er Commar  | nds 🕨         |          |  |  |
|                      |           |            |               | -        |  |  |
|                      | Add       |            | •             | <u>A</u> |  |  |
| 6                    | Delete    |            |               | ð.       |  |  |
|                      | Journal   |            |               |          |  |  |
|                      | Card For  | mats       |               | A.       |  |  |
|                      | Web Ser   | vice Crede | ntials        | 811      |  |  |
| Q                    | Web Log   | jin        |               | -        |  |  |
| 8                    | Template  | s          |               | <u>a</u> |  |  |
|                      |           |            |               | -        |  |  |
| •                    | Downloa   | ad         |               | . S      |  |  |
|                      | Reports.  |            | •             | 6        |  |  |
| 6                    | Homepa    | ge         |               | 6        |  |  |
| 📟 ALL Obj 🔹 Input P. | Refresh : | Status     |               | <b>1</b> |  |  |
| Personnel            | Where U   | sed        |               | 2        |  |  |
| B 🎒 Employee Name    |           |            |               |          |  |  |
|                      |           |            |               | *        |  |  |
|                      |           |            |               |          |  |  |

2. **Select** Properties from the context menu. The Controller Properties dialog opens.

| Hardware Properties: Controller | r1.1                     |                     |                                  |                             |                      | × |
|---------------------------------|--------------------------|---------------------|----------------------------------|-----------------------------|----------------------|---|
| Controller Properties           | Controller Properti      | es                  |                                  |                             |                      |   |
| - Stored Quantities             | Channels                 |                     |                                  |                             |                      |   |
| Cards and Dual Comm             | SSP Channel:             | Channel 1 (Ethernet | (TCP/IP))                        |                             | Properties           |   |
|                                 | Attributes<br>Site:      | Site 1: SUPPRT-W10  |                                  | Downle                      | oad On Demand Exempt |   |
|                                 | SSP Number:              | SSP: 1              |                                  | Physical Address:           | 0                    |   |
|                                 | SSP Description:         | Main Office         |                                  |                             |                      |   |
|                                 | Controller Type:         | SSP-D2              | Controller Enabled               | Serial Number:              | 520                  |   |
|                                 |                          |                     | Force LP Controller Id           | entity                      |                      |   |
|                                 | Home Page:               |                     |                                  |                             |                      |   |
|                                 |                          |                     |                                  |                             |                      | _ |
|                                 | Connection Time I        | arameters           |                                  |                             | ( a-a                |   |
|                                 | GMT Offset:              | GMT - 00:00         | Use Dayis                        | int savings                 | Edit Table           |   |
|                                 | Time Sched. Set:         | Derault             |                                  |                             |                      |   |
|                                 | Holiday Set:             | Default             | - Ho                             | ist Response Time:          | 0 Seconds 💽          |   |
|                                 | Connection               |                     |                                  |                             |                      |   |
| V UK                            | Connection Type:         | Ethernet (TCP/IP)   | IP Address:                      | 10.0.28                     | 3.224 🛛 📲 Ping       |   |
|                                 | Poll Delay:              | 500 millisecond     | -                                |                             |                      |   |
| X Cancel                        | Baud Rate:               | 38400               | <ul> <li>SSP Channel</li> </ul>  | 4:                          | 1                    |   |
|                                 | Offline Time:            | 15000 ms (default)  | <ul> <li>Retry Count:</li> </ul> | 3 retrie                    | s (default) 🔄        |   |
| Help                            | Downstream Port          |                     |                                  |                             |                      | = |
|                                 | Port 1 Baud Rate:        | 38400               | -                                |                             |                      |   |
|                                 | PIV Authenticatio        | n                   |                                  |                             |                      |   |
|                                 | <ul> <li>None</li> </ul> |                     |                                  | <ul> <li>Entry I</li> </ul> | Point                |   |
|                                 |                          |                     |                                  |                             |                      |   |
|                                 |                          |                     |                                  |                             |                      |   |
|                                 |                          |                     |                                  |                             |                      | _ |

3. Select the Cards and Dual Comm tab from the dialog menu.

| Controller Properties | Controller Proper          | ties                                                           |                                          |                           |  |  |
|-----------------------|----------------------------|----------------------------------------------------------------|------------------------------------------|---------------------------|--|--|
| Cards and Dual Comm   | Channels                   |                                                                |                                          |                           |  |  |
|                       | SSP Channel:               | Channel 1 (Ethernet (TCP)                                      | /IP))                                    | 9: Properties             |  |  |
|                       | Attributes<br>Site:        | Site 1: SUPPRT-W10                                             |                                          | Download On Demand Exempt |  |  |
|                       | SSP Number:                | SSP: 1 💌                                                       | Physical A                               | ddress: 0                 |  |  |
|                       | SSP Description:           | Main Office                                                    |                                          |                           |  |  |
|                       | Controller Type:           | Controller Type: SSP-D2  Controller Enabled Serial Number: 520 |                                          |                           |  |  |
|                       |                            |                                                                | e LP Controller Identity                 |                           |  |  |
|                       | Home Page:                 |                                                                |                                          |                           |  |  |
|                       | Connection Time Parameters |                                                                |                                          |                           |  |  |
|                       | GMT Offset:                | GMT - 06:00                                                    | <ul> <li>Use Daylight savings</li> </ul> | Edit Table                |  |  |
|                       | Time Sched, Set:           | Default                                                        | ·                                        | True Data I               |  |  |
|                       | Holiday Set.               | Derauit                                                        | - Host Nespons                           | a nine. U Seconds 💽       |  |  |
| V Ok                  | Connection                 | Ethornet (TCD/ID)                                              |                                          |                           |  |  |
|                       | Poll Delay:                | 500 millisecond                                                | IP Address:                              | 10.0.28.224               |  |  |
| X Cancel              | Baud Rate:                 | 38400                                                          | <ul> <li>SSP Channel:</li> </ul>         | 1                         |  |  |
|                       | Offline Time:              | 15000 ms (default)                                             | - Retry Count: 3                         | retries (default)         |  |  |
| 🕜 Help                | - Downstroom Ro            | ete .                                                          |                                          |                           |  |  |
|                       | Port 1 Baud Rate:          | 38400                                                          | *                                        |                           |  |  |
|                       | PIV Authenticat            | lion                                                           |                                          |                           |  |  |
|                       |                            |                                                                |                                          |                           |  |  |

4. Select the desired formats (0-15) from the Card Formats drop-down fields.

| Hardware Properties: Control | ller I.I                                                                                                    | × |  |  |  |  |  |
|------------------------------|----------------------------------------------------------------------------------------------------|---|--|--|--|--|--|
| Controller Properties        | Cards and Dual Comm                                                                                                    |   |  |  |  |  |  |
| Cards and Dual Comm          | Card Formats                                                                                                    |   |  |  |  |  |  |
|                              | 0. HID 26 BIT With FC                                                                                                    |   |  |  |  |  |  |
|                              | 1.         HID 26 BIT Wultiple FC         9.         •           2.         HID 26 BIT Wultiple FC         10.         •           3.         Insertion: Wegand Format         11.         •           Magstripe No FC with 7:20         12.         •         •           OO Card format         12.         •         •           Vanderbit 25 bit Format         13.         •         •           Vanderbit 32 bit Format         14.         •         •           7.         •         15.         • |   |  |  |  |  |  |
|                              | Edit Card Formats Reset All Host Macro: *None*   Kitemate Ports                                                                                                    |   |  |  |  |  |  |
|                              | Enable                                                                                                    |   |  |  |  |  |  |
| V Ok                         | Connection Type: Serial                                                                                                    |   |  |  |  |  |  |
|                              | Phone Number:                                                                                                    |   |  |  |  |  |  |
| 💢 Cancel                     | Atemate Channel: 1 (Ethernet (TCP/IP)): COM 1                                                                                                    |   |  |  |  |  |  |
| Help                         | Pol Delay: 300 millisecond *                                                                                                    |   |  |  |  |  |  |
|                              |                                                                                                    |   |  |  |  |  |  |

- 5. **Click** OK to save the formats to the controller.
- 6. **Click** Yes to download.

# Card Format Catalog

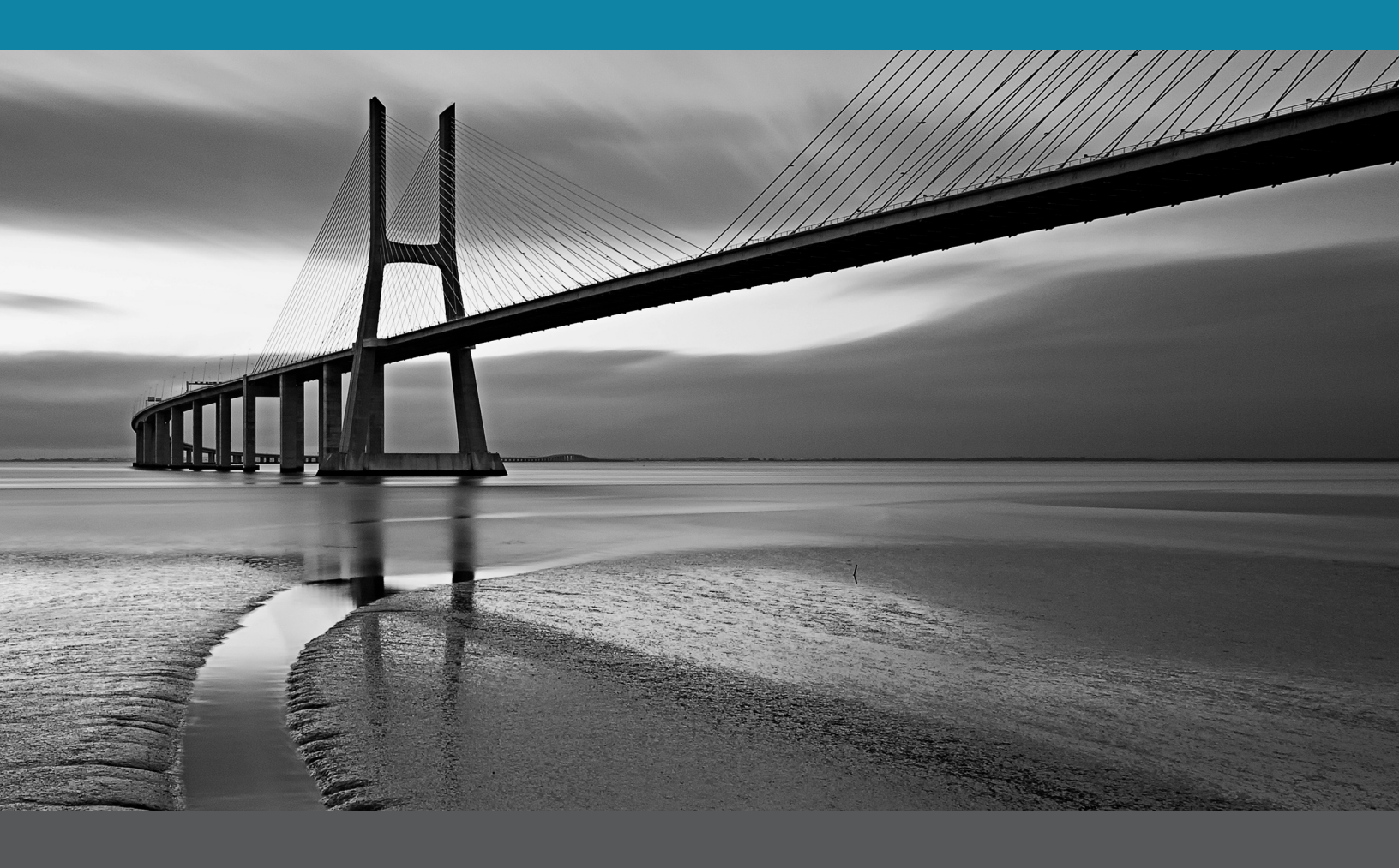

In This Section:

- Wiegand Card Type
- Magnetic Stripe Card Type

## **Card Format Catalog**

This chapter contains a catalog of card bit configurations that are commonly used in DNA Fusion. Each format contains the bit structure of the card as well as an image of an example.

## Wiegand Type Card Formats

The list below contains both the preset DNA Fusion card configurations and other commonly used configurations under the Wiegand format:

- HID 26 Bit Multiple FC (Facility Code)\*
- HID 26 Bit with FC\*
- 32 Bit Format without FC
- Motorola 32 Bit Format with FC (ignore parity)
- HID 35 Bit Format with FC
- HID 36 Bit Format with FC
- HID 37 Bit (H10302) without FC
- HID 37 Bit (H10304) with FC
- Motorola 37 Bit Format with FC (Indala)

\*- Card formats that are preset in DNA Fusion

- HID 48 Bit Corporate 1000
- OO Card Format\*
- Vanderbilt 26 Bit Format\*
- Vanderbilt 32 Bit Format\*
- Vanderbilt 37 Bit Format\*
- HID 34 Bit (N1002) Format
- HID 37 Bit (S10401) Format
- Act ID Card Format
- PopID Card Format
- ASSA MiFare 56 Bit Format

Information about other card formats that are supported in DNA Fusion is included in the following pages. Each card format features an image of the Card Formats Dialog along with the bit structure.

#### HID 26 Bit with FC

This format consists of 2 parity bits, an 8-bit Facility Code, 16-bit Cardholder ID, 13 Even and Odd Parity bits.

| Bits Quantity     | Bits: 26 |              |  |  |
|-------------------|----------|--------------|--|--|
| Card Format Field | Quantity | Starting Bit |  |  |
| Facility Code     | 8        | 1            |  |  |
| Cardholder ID     | 16       | 9            |  |  |
| Issue Code        | 0        | 0            |  |  |
| Even Parity Bits  | 13       | 0            |  |  |
| Odd Parity Bits   | 13       | 13           |  |  |

| @ Card Formats Dialog             |       |              |       |     |      |   |
|-----------------------------------|-------|--------------|-------|-----|------|---|
| Description: HID 26 BIT With FC 🔹 |       |              |       |     |      |   |
| Format Number:                    |       | Facility Cod | e:    | 0   |      |   |
| Card ID Offset:                   | 0     | Card Forma   | t:    | Wie | gand | Ŧ |
| Card Flags:                       | 0     |              |       |     |      |   |
| Bits Quantity:                    | Bits: | 26           |       |     |      |   |
| Facility Code:                    | Qty:  | 8            | Start |     | 1    |   |
| Cardholder ID:                    | Qty:  | 16           | Start |     | 9    |   |
| Issue Code:                       | Qty:  | 0            | Start |     | 0    |   |
| Even Parity Bits:                 | Qty:  | 13           | Start |     | 0    |   |
| Odd Parity Bits:                  | Qty:  | 13           | Start |     | 13   |   |
| Edit New Save                     |       |              |       |     |      |   |

## HID 26 Bit with Multiple FC

This format consists of a 24-bit Cardholder ID and 13-bit Even and Odd Parity fields.

| Bits Quantity     | Bits: 26 |              |  |
|-------------------|----------|--------------|--|
| Card Format Field | Quantity | Starting Bit |  |
| Facility Code     | 0        | 0            |  |
| Cardholder ID     | 24       | 1            |  |
| Issue Code        | 0        | 0            |  |
| Even Parity Bits  | 13       | 0            |  |
| Odd Parity Bits   | 13       | 13           |  |

**Note:** Add a 2 in the Card Flags so that the format ignores facility code checking.

| © Card Formats Dialog              |                                                                                                    |                                                                                                    |                                                                                                    |                                                                                                    |                                                                                                    |  |
|------------------------------------|----------------------------------------------------------------------------------------------------|----------------------------------------------------------------------------------------------------|----------------------------------------------------------------------------------------------------|----------------------------------------------------------------------------------------------------|----------------------------------------------------------------------------------------------------|--|
| HID 26 BI                          | HID 26 BIT Multiple FC 🔹                                                                                                    |                                                                                                    |                                                                                                    |                                                                                                    |                                                                                                    |  |
| 2                                  | Facility Cod                                                                                                    | le: -1                                                                                                    |                                                                                                    |                                                                                                    |                                                                                                    |  |
| 0                                  | Card Forma                                                                                                    | t:                                                                                                    | Wie                                                                                                    | gand                                                                                                    | •                                                                                                    |  |
| 2                                  |                                                                                                    |                                                                                                    |                                                                                                    |                                                                                                    |                                                                                                    |  |
| Bits:                              | 26                                                                                                    |                                                                                                    |                                                                                                    |                                                                                                    |                                                                                                    |  |
| Qty:                               | 0                                                                                                    | Start                                                                                                    | :                                                                                                    | 0                                                                                                    |                                                                                                    |  |
| Qty:                               | 24                                                                                                    | Start                                                                                                    |                                                                                                    | 1                                                                                                    |                                                                                                    |  |
| Qty:                               | 0                                                                                                    | Start                                                                                                    | :                                                                                                    | 0                                                                                                    |                                                                                                    |  |
| Qty:                               | 13                                                                                                    | Start                                                                                                    | :                                                                                                    | 0                                                                                                    |                                                                                                    |  |
| Qty:                               | 13                                                                                                    | Start                                                                                                    | :                                                                                                    | 13                                                                                                    |                                                                                                    |  |
| Set As Default For New Controllers |                                                                                                    |                                                                                                    |                                                                                                    |                                                                                                    |                                                                                                    |  |
| Fdit                               |                                                                                                    |                                                                                                    |                                                                                                    |                                                                                                    |                                                                                                    |  |
| Copy                               |                                                                                                    |                                                                                                    |                                                                                                    |                                                                                                    |                                                                                                    |  |
|                                    | ialog HID 26 BI 2 0 2 U Bits: City: City: | ialog           HID 26 BIT Multiple F           2         Facility Cod           0         Card Forma           2         Bits:         26           City:         0         City:           City:         0         City:           City:         13         City:           City:         13         City:           Image: New Controllers         Image: New Controllers | ialog HID 26 BIT Multiple FC 2 Facility Code: 0 Card Format:  2 Bits: 26 City: 0 Start City: 24 Start City: 13 Start City: 13 | ialog HID 26 BIT Multiple FC 2 Facility Code: -1 0 Card Format: Wrie  2 Bits: 26 City: 0 Start: City: 24 Start: City: 13 Start: City: 13 Start: City: 24 Start: City: 24 Start | ialog  HID 26 BIT Multiple FC  2 Facility Code: -1  0 Card Format: Wiegand  2  Bits: 26  City: 0 Start: 0  City: 24 Start: 1  City: 13 Start: 0  City: 13 Start: 0  City: 13 Start: 13  vr New Controllers  I New  Cancel  Cancel  Can |  |

#### 32 Bit Format Without FC

This format consists of a 32-bit Cardholder ID, 0 Facility Code bits, and no parity check.

| Bits Quantity     | <b>Bits:</b> 32 |              |  |
|-------------------|-----------------|--------------|--|
| Card Format Field | Quantity        | Starting Bit |  |
| Facility Code     | 0               | 0            |  |
| Cardholder ID     | 32              | 1            |  |
| Issue Code        | 0               | 0            |  |
| Even Parity Bits  | 0               | 0            |  |
| Odd Parity Bits   | 0               | 0            |  |

| Ø Card Formats Dialog ×                                                                         |       |              |         |         |   |   |
|-------------------------------------------------------------------------------------------------|-------|--------------|---------|---------|---|---|
| Description: 32 Bit Format without FC *                                                         |       |              |         |         |   |   |
| Format Number:                                                                                  |       | Facility Cod | Code: 0 |         |   |   |
| Card ID Offset:                                                                                 | 0     | Card Forma   | t:      | Wiegand |   | * |
| Card Flags:                                                                                     | 0     |              |         |         |   |   |
| Bits Quantity:                                                                                  | Bits: | 32           |         |         |   |   |
| Facility Code:                                                                                  | Qty:  | 0            | Start   |         | 0 |   |
| Cardholder ID:                                                                                  | Qty:  | 32           | Start   |         | 1 |   |
| Issue Code:                                                                                     | Qty:  | 0            | Start   |         | 0 |   |
| Even Parity Bits:                                                                               | Qty:  | 0            | Start   |         | 0 |   |
| Odd Parity Bits:                                                                                | Qty:  | 0            | Start   |         | 0 |   |
| Image: Copy     Image: Copy       Image: Copy     Image: Copy       Image: Copy     Image: Copy |       |              |         |         |   |   |

#### Motorola 32 Bit Format with FC

This format ignores parity bits and consists of a 15-bit Facility Code and a 15-bit Cardholder ID.

| Bits Quantity     | <b>Bits:</b> 32 |              |  |  |
|-------------------|-----------------|--------------|--|--|
| Card Format Field | Quantity        | Starting Bit |  |  |
| Facility Code     | 15              | 1            |  |  |
| Cardholder ID     | 15              | 16           |  |  |
| Issue Code        | 0               | 0            |  |  |
| Even Parity Bits  | 0               | 0            |  |  |
| Odd Parity Bits   | 0               | 0            |  |  |

| @ Card Formats Dialog |            |                                  |        |        | ×                      |   |
|-----------------------|------------|----------------------------------|--------|--------|------------------------|---|
| Description:          | Motorola 3 | Motorola 32 BIT Format with FC 🔹 |        |        |                        | - |
| Format Number:        |            | Facility Cod                     | e:     | 0      |                        |   |
| Card ID Offset:       | 0          | Card Forma                       | t:     | Wie    | gand                   | - |
| Card Flags:           | 0          |                                  |        |        |                        |   |
| Bits Quantity:        | Bits:      | 32                               |        |        |                        |   |
| Facility Code:        | Qty:       | 15                               | Start  |        | 1                      |   |
| Cardholder ID:        | Qty:       | 15                               | Start: |        | 16                     |   |
| Issue Code:           | Qty:       | 0                                | Start: |        | 0                      |   |
| Even Parity Bits:     | Qty:       | 0                                | Start  | :      | 0                      |   |
| Odd Parity Bits:      | Qty:       | 0                                | Start  | :      | 0                      |   |
| Fedit                 |            | ew<br>emove                      |        | 3<br>8 | <u>S</u> ave<br>Cancel |   |

#### HID 35 Bit Format with FC

The HID 35 Bit Format with facility code is proprietary. The format consists of 3 parity bits, 12-bit facility code, 20-bit Cardholder ID , and a 35-bit Odd Parity.

| Bits Quantity     | <b>Bits:</b> 35 |              |  |
|-------------------|-----------------|--------------|--|
| Card Format Field | Quantity        | Starting Bit |  |
| Facility Code     | 12              | 2            |  |
| Cardholder ID     | 20              | 14           |  |
| Issue Code        | 0               | 0            |  |
| Even Parity Bits  | 0               | 0            |  |
| Odd Parity Bits   | 35              | 0            |  |

| @ Card Formats Dialog |                           |              |       |           |  |
|-----------------------|---------------------------|--------------|-------|-----------|--|
| Description:          | HID 35 BIT Format with FC |              |       |           |  |
| Format Number:        |                           | Facility Cod | le:   | 0         |  |
| Card ID Offset:       | 0                         | Card Forma   | t:    | Wiegand 🔹 |  |
| Card Flags:           | 0                         |              |       |           |  |
| Bits Quantity:        | Bits:                     | 35           |       |           |  |
| Facility Code:        | Qty:                      | 12           | Start | : 2       |  |
| Cardholder ID:        | Qty:                      | 20           | Start | t: 14     |  |
| Issue Code:           | Qty:                      | 0            | Start | t: 0      |  |
| Even Parity Bits:     | Qty:                      | 0            | Start | t: 0      |  |
| Odd Parity Bits:      | Qty:                      | 35           | Start | t: 0      |  |
| Fedit                 | New Save                  |              |       | Save      |  |

#### HID 36 Bit Format with FC

The HID 36 Bit Format with facility code has 3 parity bits and consists of an 8-bit Facility Code and a 24-bit Cardholder ID.

| Bits Quantity     | <b>Bits:</b> 36     |    |  |  |
|-------------------|---------------------|----|--|--|
| Card Format Field | Quantity Starting I |    |  |  |
| Facility Code     | 8                   | 1  |  |  |
| Cardholder ID     | 24                  | 11 |  |  |
| Issue Code        | 0                   | 0  |  |  |
| Even Parity Bits  | 0                   | 0  |  |  |
| Odd Parity Bits   | 0                   | 0  |  |  |

| @ Card Formats Dialog |                                                                                                    |              |        |     |      | Х |
|-----------------------|----------------------------------------------------------------------------------------------------|--------------|--------|-----|------|---|
| Description:          | HID 36 BIT Format with FC 🔹                                                                                                    |              |        |     |      |   |
| Format Number:        |                                                                                                    | Facility Cod | e:     | 0   |      |   |
| Card ID Offset:       | 0                                                                                                    | Card Forma   | t:     | Wie | gand | - |
| Card Flags:           | 0                                                                                                    |              |        |     |      |   |
| Bits Quantity:        | Bits:                                                                                                    | 36           |        |     |      |   |
| Facility Code:        | Qty:                                                                                                    | 8            | Start  |     | 1    |   |
| Cardholder ID:        | Qty:                                                                                                    | 24           | Start  | :   | 11   |   |
| Issue Code:           | Qty:                                                                                                    | 0            | Start  | :   | 0    |   |
| Even Parity Bits:     | Qty:                                                                                                    | 0            | Start: |     | 0    |   |
| Odd Parity Bits:      | Qty:                                                                                                    | 0            | Start  | :   | 0    |   |
| Fedit                 | Image: Save       Image: Cogy       Image: Cogy <t< td=""><td></td></t<> |              |        |     |      |   |

### HID 37 Bit (H10302) without FC (1)

The HID 37 Bit Format without facility code has two listed bit structures. This format consists of 2 parity bits and a 35-bit Cardholder ID.

| Bits Quantity     | <b>Bits:</b> 37 |              |  |  |
|-------------------|-----------------|--------------|--|--|
| Card Format Field | Quantity        | Starting Bit |  |  |
| Facility Code     | 0               | 0            |  |  |
| Cardholder ID     | 35              | 1            |  |  |
| Issue Code        | 0               | 0            |  |  |
| Even Parity Bits  | 19              | 0            |  |  |
| Odd Parity Bits   | 19              | 18           |  |  |

| Gard Formats Dialog     X     X |                                |              |          |                |   |
|---------------------------------|--------------------------------|--------------|----------|----------------|---|
| Description:                    | HID 37 BIT (H10302) Without FC |              |          |                |   |
| Format Number:                  |                                | Facility Cod | le: I    | D              |   |
| Card ID Offset:                 | 0                              | Card Forma   | t: 🚺     | Viegand        | • |
| Card Flags:                     | 0                              | 7            |          |                |   |
| Bits Quantity:                  | Bits:                          | 37           |          |                |   |
| Facility Code:                  | Qty:                           | 0            | Start:   | 0              |   |
| Cardholder ID:                  | Qty:                           | 35           | Start:   | 1              |   |
| Issue Code:                     | Qty:                           | 0            | 0 Start: |                |   |
| Even Parity Bits:               | Qty:                           | 19           | Start:   | 0              |   |
| Odd Parity Bits:                | Qty:                           | 19           | Start:   | 18             |   |
| 🛊 Edit                          |                                | <u>V</u> ew  | F        | <u>S</u> ave   |   |
| Copy                            | (x )                           | Remove       | 6        | <u>C</u> ancel |   |

## HID 37 Bit (H10302) without FC (2)

The HID 37 Bit Format without facility code has two listed bit structures. This format consists of 2 parity bits, a 35-bit Cardholder ID, and 0 Even and Odd Parity bits.

| Bits Quantity     | Bits: 37          |   |  |
|-------------------|-------------------|---|--|
| Card Format Field | Quantity Starting |   |  |
| Facility Code     | 0                 | 0 |  |
| Cardholder ID     | 35                | 1 |  |
| Issue Code        | 0                 | 0 |  |
| Even Parity Bits  | 0                 | 0 |  |
| Odd Parity Bits   | 0                 | 0 |  |

| Gard Formats Dialog     X     X                           |                                  |              |          |     |      |   |
|-----------------------------------------------------------|----------------------------------|--------------|----------|-----|------|---|
| Description:                                              | HID 37 BIT (H10304) without FC 🔹 |              |          |     |      |   |
| Format Number:                                            |                                  | Facility Cod | e:       | 0   |      |   |
| Card ID Offset:                                           | 0                                | Card Forma   | t:       | Wie | gand | • |
| Card Flags:                                               | 0                                |              |          |     |      |   |
| Bits Quantity:                                            | Bits:                            | 37           |          |     |      |   |
| Facility Code:                                            | Qty:                             | 0            | Start    |     | 0    |   |
| Cardholder ID:                                            | Qty:                             | 35           | Start: 1 |     | 1    |   |
| Issue Code:                                               | Qty:                             | 0            | Start:   |     | 0    |   |
| Even Parity Bits:                                         | Qty:                             | 0            | Start    | :   | 0    |   |
| Odd Parity Bits:                                          | Qty:                             | 0            | Start    | :   | 0    |   |
| Edit     Logy     K     Bemove     Cogy     Cogy     Cogy |                                  |              |          |     |      |   |

#### HID 37 Bit (H10304) with FC (1)

The HID 37 Bit (H10304) with facility code has two listed bit structures. This format consists of 2 parity bits, 16-bit Facility Code, and a 19-bit Cardholder ID.

| Bits Quantity      | <b>Bits:</b> 37   |    |  |
|--------------------|-------------------|----|--|
| Card Format Field  | Quantity Starting |    |  |
| Facility Code Bits | 16                | 1  |  |
| Cardholder ID Bits | 19                | 17 |  |
| Issue Code         | 0                 | 0  |  |
| Even Parity Bits   | 19                | 0  |  |
| Odd Parity Bits    | 19                | 18 |  |

| @ Card Formats Dialog |                             |             |       |     | ×      |   |
|-----------------------|-----------------------------|-------------|-------|-----|--------|---|
| Description:          | HID 37 BIT (H10304) with FC |             |       |     |        |   |
| Format Number:        |                             | Facility Co | de:   | 0   |        |   |
| Card ID Offset        | 0                           | Card Form   | at    | Wie | gand 🔤 | • |
| Card Flags:           | 0                           | 0           |       |     |        |   |
| Bits Quantity:        | Bits:                       | 37          |       |     |        |   |
| Facility Code:        | Qty:                        | 16          | Star  | t   | 1      |   |
| Cardholder ID:        | Qty:                        | 19          | Start |     | 17     |   |
| Issue Code:           | Qty:                        | 0           | Start |     | 0      |   |
| Even Parity Bits:     | Qty:                        | 19          | Star  | t   | 0      |   |
| Odd Parity Bits:      | Qty:                        | 19          | Star  | E   | 18     |   |
| Fedit                 | Edit New Save               |             |       |     |        |   |

### HID 37 Bit (H10304) with FC (2)

The HID 37 Bit (H10304) with facility code has two listed bit structures. This format (2) consists of 2 parity bits, 16-bit Facility Code, a 19-bit Cardholder ID, and 0 Even and Odd Parity bits.

| Bits Quantity     | <b>Bits:</b> 37   |    |  |  |
|-------------------|-------------------|----|--|--|
| Card Format Field | Quantity Starting |    |  |  |
| Facility Code     | 16                | 1  |  |  |
| Cardholder ID     | 19                | 17 |  |  |
| Issue Code        | 0                 | 0  |  |  |
| Even Parity Bits  | 0                 | 0  |  |  |
| Odd Parity Bits   | 0                 | 0  |  |  |

| Card Formats Dialog X              |                                        |             |      |     |      |   |
|------------------------------------|----------------------------------------|-------------|------|-----|------|---|
| Description:                       | ription: HID 37 BIT (H10304) with FC 💌 |             |      |     |      |   |
| Format Number:                     |                                        | Facility Co | de:  | 0   |      |   |
| Card ID Offset:                    | 0                                      | Card Form   | nat  | Wie | gand | - |
| Card Flags:                        | 0                                      |             |      |     |      |   |
| Bits Quantity:                     | Bits:                                  | 37          |      |     |      |   |
| Facility Code:                     | Qty:                                   | 16          | Star | t   | 1    |   |
| Cardholder ID:                     | Qty:                                   | 19          | Star | t   | 17   |   |
| Issue Code:                        | Qty:                                   | 0           | Star | t   | 0    |   |
| Even Parity Bits:                  | Qty:                                   | 0           | Star | t   | 0    |   |
| Odd Parity Bits:                   | Qty:                                   | 0           | Star | t   | 0    |   |
| Edit     New       Copy     Remove |                                        |             |      |     |      |   |

## Motorola 37 Bit Format with FC (Indala)

The Motorola 37 Bit format with facility code (Indala) consists of 2 parity bits, 10-bit facility code, 16-bit Cardholder ID, 6 bit Issue Code, 18 Even Parity bits, and 19 Odd Parity bits.

| Bits Quantity     | <b>Bits:</b> 37 |              |  |
|-------------------|-----------------|--------------|--|
| Card Format Field | Quantity        | Starting Bit |  |
| Facility Code     | 10              | 4            |  |
| Cardholder ID     | 16              | 20           |  |
| Issue Code        | 6               | 14           |  |
| Even Parity Bits  | 18              | 0            |  |
| Odd Parity Bits   | 19              | 18           |  |

| Gard Formats Dialog     X     X                    |       |              |       |        | Х                      |   |
|----------------------------------------------------|-------|--------------|-------|--------|------------------------|---|
| Description: Motorola 37 BIT Format with FC (Indal |       |              |       |        |                        |   |
| Format Number:                                     |       | Facility Cod | e:    | 0      |                        |   |
| Card ID Offset:                                    | 0     | Card Forma   | t:    | Wie    | gand                   | - |
| Card Flags:                                        | 0     |              |       |        |                        |   |
| Bits Quantity:                                     | Bits: | 37           |       |        |                        |   |
| Facility Code:                                     | Qty:  | 10           | Start |        | 4                      |   |
| Cardholder ID:                                     | Qty:  | 16           | Start |        | 20                     |   |
| Issue Code:                                        | Qty:  | 6            | Start |        | 14                     |   |
| Even Parity Bits:                                  | Qty:  | 18           | Start |        | 0                      |   |
| Odd Parity Bits:                                   | Qty:  | 19           | Start |        | 18                     |   |
| Edit                                               |       | ew           |       | Ø<br>8 | <u>S</u> ave<br>Cancel |   |

#### HID 48 Bit Corporate 1000

The HID 48 Bit Corporate 1000 card format consists of 2 parity bits, 22-bit Facility Code and 23-bit Cardholder ID.

| Bits Quantity      | Bits 48           |    |  |
|--------------------|-------------------|----|--|
| Card Format Field  | Quantity Starting |    |  |
| Facility Code Bits | 22                | 2  |  |
| Cardholder ID Bits | 23                | 24 |  |
| Issue Code         | 0                 | 0  |  |
| Even Parity Bits   | 0                 | 0  |  |
| Odd Parity Bits    | 0                 | 0  |  |

| @ Card Formats Dialog ×                  |            |             |      |            |                |   |
|------------------------------------------|------------|-------------|------|------------|----------------|---|
| Description: HID 48 BIT Corporate 1000 💌 |            |             |      |            |                |   |
| Format Number:                           |            | Facility Co | de:  | 0          |                |   |
| Card ID Offset                           | 0          | Card Form   | nat  | Wie        | gand           | ¥ |
| Card Flags:                              | 0          |             |      |            |                |   |
| Bits Quantity:                           | Bits:      | 48          |      |            |                |   |
| Facility Code:                           | Qty:       | 22          | Star | t          | 2              |   |
| Cardholder ID:                           | Qty:       | 23          | Star | t          | 24             |   |
| Issue Code:                              | Qty:       | 0           | Star | t          | 0              |   |
| Even Parity Bits:                        | Qty:       | 0           | Star | t          | 0              |   |
| Odd Parity Bits:                         | Qty:       | 0           | Star | E          | 0              |   |
| Copy                                     | Ne<br>X Re | ew          |      | Ø :<br>8 ( | Save<br>Cancel |   |

#### **OO Card Format**

The OO Card Format consists of 2 parity bits, 31-bit Facility Code, 31-bit Cardholder ID, 63 Even Parity bits, and 63 Odd Parity bits.

| Bits Quantity      | Bits: 64          |    |  |
|--------------------|-------------------|----|--|
| Card Format Field  | Quantity Starting |    |  |
| Facility Code Bits | 31                | 1  |  |
| Cardholder ID Bits | 31                | 32 |  |
| Issue Code         | 0                 | 0  |  |
| Even Parity Bits   | 63                | 0  |  |
| Odd Parity Bits    | 63                | 1  |  |

| @ Card Formats Dialog X |                |                               |       |     |                        |   |
|-------------------------|----------------|-------------------------------|-------|-----|------------------------|---|
| Description:            | OO Card Format |                               |       |     | -                      |   |
| Format Number:          |                | Facility Co                   | de:   | 0   |                        |   |
| Card ID Offset:         | 0              | Card Form                     | at:   | Wie | gand                   | - |
| Card Flags:             | 0              |                               |       |     |                        |   |
| Bits Quantity:          | Bits:          | 64                            |       |     |                        |   |
| Facility Code:          | Qty:           | 31                            | Start |     | 1                      |   |
| Cardholder ID:          | Qty:           | 31                            | Start |     | 32                     |   |
| Issue Code:             | Qty:           | 0                             | Start |     | 0                      |   |
| Even Parity Bits:       | Qty:           | 63                            | Start |     | 0                      |   |
| Odd Parity Bits:        | Qty:           | 63                            | Start |     | 1                      |   |
| 🛠 Edit                  | x              | <u>N</u> ew<br><u>R</u> emove |       | 3   | <u>S</u> ave<br>Cancel |   |

#### Vanderbilt 26 Bit Format

The Vanderbilt 26 Bit format consists of 72 total bits. The total bits consist of an 8-bit Facility Code and a 16-bit Cardholder ID.

| Bits Quantity      | <b>Bits:</b> 72 |              |  |
|--------------------|-----------------|--------------|--|
| Card Format Field  | Quantity        | Starting Bit |  |
| Facility Code Bits | 8               | 64           |  |
| Cardholder ID Bits | 16              | 24           |  |
| Issue Code         | 0               | 0            |  |
| Even Parity Bits   | 0               | 0            |  |
| Odd Parity Bits    | 0               | 0            |  |

| @ Card Formats Dialog                                         |                                       |              |       |      |       |
|---------------------------------------------------------------|---------------------------------------|--------------|-------|------|-------|
| Description:                                                  | Description: Vanderbilt 26 bit Format |              |       |      |       |
| Format Number:                                                |                                       | Facility Cod | le:   | 0    |       |
| Card ID Offset:                                               | 0                                     | Card Forma   | t:    | Wieg | and 💌 |
| Card Flags:                                                   | 0                                     |              |       |      |       |
| Bits Quantity:                                                | Bits:                                 | 72           |       |      |       |
| Facility Code:                                                | Qty:                                  | 8            | Start | - [  | 64    |
| Cardholder ID:                                                | Qty:                                  | 16           | Start |      | 24    |
| Issue Code:                                                   | Qty:                                  | 0            | Start |      | 0     |
| Even Parity Bits:                                             | Qty:                                  | 0            | Start |      | 0     |
| Odd Parity Bits:                                              | Qty:                                  | 0            | Start | - [  | 0     |
| Image: Cogy     Image: Cogy       Image: Cogy     Image: Cogy |                                       |              |       |      |       |

#### Vanderbilt 32 Bit Format

The Vanderbilt 32 Bit format consists of 72 total bits. The total bits consist of a 32-bit Cardholder ID.

| Bits Quantity      | <b>Bits:</b> 72 |              |  |
|--------------------|-----------------|--------------|--|
| Card Format Field  | Quantity        | Starting Bit |  |
| Facility Code Bits | 0               | 0            |  |
| Cardholder ID Bits | 32              | 8            |  |
| Issue Code         | 0               | 0            |  |
| Even Parity Bits   | 0               | 0            |  |
| Odd Parity Bits    | 0               | 0            |  |

| @ Card Formats Dialog |                                       |              |       |        | ×                      |   |
|-----------------------|---------------------------------------|--------------|-------|--------|------------------------|---|
| Description:          | Description: Vanderbilt 32 bit Format |              |       |        |                        | • |
| Format Number:        |                                       | Facility Cod | le:   | 0      |                        |   |
| Card ID Offset:       | 0                                     | Card Forma   | t:    | Wie    | gand                   | - |
| Card Flags:           | 0                                     |              |       |        |                        |   |
| Bits Quantity:        | Bits:                                 | 72           |       |        |                        |   |
| Facility Code:        | Qty:                                  | 0            | Start |        | 0                      |   |
| Cardholder ID:        | Qty:                                  | 32           | Start |        | 8                      |   |
| Issue Code:           | Qty:                                  | 0            | Start |        | 0                      |   |
| Even Parity Bits:     | Qty:                                  | 0            | Start |        | 0                      |   |
| Odd Parity Bits:      | Qty:                                  | 0            | Start |        | 0                      |   |
| 🖈 Edit                |                                       | ew<br>emove  |       | Ø<br>8 | <u>S</u> ave<br>Cancel |   |

#### Vanderbilt 37 Bit Format

The Vanderbilt 37 Bit format consists of a total of 72 bits. The total bits consist of a 16-bit Facility Code and a 19-bit Cardholder ID.

| Bits Quantity      | Bits: 72 |              |  |
|--------------------|----------|--------------|--|
| Card Format Field  | Quantity | Starting Bit |  |
| Facility Code Bits | 16       | 56           |  |
| Cardholder ID Bits | 19       | 21           |  |
| Issue Code         | 0        | 0            |  |
| Even Parity Bits   | 0        | 0            |  |
| Odd Parity Bits    | 0        | 0            |  |

| Card Formats Dialog   |                          |              |       |     |                |   |
|-----------------------|--------------------------|--------------|-------|-----|----------------|---|
| Description:          | Vanderbilt 37 BIT Format |              |       |     |                |   |
| Format Number:        |                          | Facility Cod | e:    | 0   |                |   |
| Card ID Offset:       | 0                        | Card Forma   | t:    | Wie | gand           | - |
| Card Flags:           | 0                        | 1            |       |     |                |   |
| Bits Quantity:        | Bits:                    | 72           |       |     |                |   |
| Facility Code:        | Qty:                     | 16           | Start |     | 56             |   |
| Cardholder ID:        | Qty:                     | 19           | Start |     | 21             |   |
| Issue Code:           | Qty:                     | 0            | Start |     | 0              |   |
| Even Parity Bits:     | Qty:                     | 0            | Start |     | 0              |   |
| Odd Parity Bits:      | Qty:                     | 0            | Start |     | 0              |   |
| <b>¥</b> <u>E</u> dit |                          | lew          | 5     | Ì   | <u>S</u> ave   |   |
| Copy                  | X                        | emove        |       | 8   | <u>C</u> ancel |   |

#### HID 34 Bit (N1002) Format

The HID 34 Bit (N1002) format consists of a total of 34 bits. The total bits consist of a 16-bit Facility Code and a 16-bit Cardholder ID.

| Bits Quantity      | <b>Bits:</b> 34 |              |  |
|--------------------|-----------------|--------------|--|
| Card Format Field  | Quantity        | Starting Bit |  |
| Facility Code Bits | 16              | 0            |  |
| Cardholder ID Bits | 16              | 17           |  |
| Issue Code         | 0               | 0            |  |
| Even Parity Bits   | 0               | 0            |  |
| Odd Parity Bits    | 0               | 0            |  |

| © Card Formats Dialog |                           |              |       |           |                              |
|-----------------------|---------------------------|--------------|-------|-----------|------------------------------|
| Description:          | HID 34 BIT (N1002) Format |              |       |           |                              |
| Format Number:        |                           | Facility Cod | e:    | 0         |                              |
| Card ID Offset:       | 0                         | Card Forma   | t:    | Wieg      | and 💌                        |
| Card Flags:           | 0                         |              |       |           |                              |
| Bits Quantity:        | Bits:                     | 34           |       |           |                              |
| Facility Code:        | Qty:                      | 16           | Start |           | 0                            |
| Cardholder ID:        | Qty:                      | 16           | Start | : [       | 17                           |
| Issue Code:           | Qty:                      | 0            | Start | : [       | 0                            |
| Even Parity Bits:     | Qty:                      | 0            | Start | : [       | 0                            |
| Odd Parity Bits:      | Qty:                      | 0            | Start | : [       | 0                            |
| Edit<br>Copy          |                           | ew<br>emove  |       | : کې<br>ک | 2 <mark>ave</mark><br>2ancel |

#### HID 37 Bit (S10401) Format

The HID 37 Bit (S10401) format consists of a total of 37 bits. The total bits consist of a 4-bit Facility Code, 16-bit Cardholder ID, and 19 Even and Odd Parity bits.

| Bits Quantity      | <b>Bits:</b> 37 |              |  |
|--------------------|-----------------|--------------|--|
| Card Format Field  | Quantity        | Starting Bit |  |
| Facility Code Bits | 4               | 3            |  |
| Cardholder ID Bits | 16              | 7            |  |
| Issue Code         | 0               | 0            |  |
| Even Parity Bits   | 19              | 0            |  |
| Odd Parity Bits    | 19              | 18           |  |

| @ Card Formats D  | ialog                        |              |       |        |                | × |
|-------------------|------------------------------|--------------|-------|--------|----------------|---|
| Description:      | HID 37 Bit (S10401) Format 🔹 |              |       |        | -              |   |
| Format Number:    |                              | Facility Cod | e:    | 0      |                |   |
| Card ID Offset:   | 0                            | Card Forma   | t:    | Wie    | gand           | * |
| Card Flags:       | 0                            |              |       |        |                |   |
| Bits Quantity:    | Bits:                        | 37           |       |        |                |   |
| Facility Code:    | Qty:                         | 4            | Start |        | 3              |   |
| Cardholder ID:    | Qty:                         | 29           | Start |        | 7              |   |
| Issue Code:       | Qty:                         | 0            | Start |        | 0              |   |
| Even Parity Bits: | Qty:                         | 19           | Start | :      | 0              |   |
| Odd Parity Bits:  | Qty:                         | 19           | Start |        | 18             |   |
| Edit              | N R                          | ew<br>emove  |       | Ø<br>8 | Save<br>Cancel |   |

#### ACT ID Card Format

The ACT ID Card Format consists of 32 total bits. The bits consist of 2 Card Flags and 32 Cardholder ID bits.

| Bits Quantity      | <b>Bits:</b> 32 |              |  |
|--------------------|-----------------|--------------|--|
| Card Format Field  | Quantity        | Starting Bit |  |
| Facility Code Bits | 0               | 0            |  |
| Cardholder ID Bits | 32              | 0            |  |
| Issue Code         | 0               | 0            |  |
| Even Parity Bits   | 0               | 0            |  |
| Odd Parity Bits    | 0               | 0            |  |

| Card Formats Dialog   |               |              |       |             |      |   |
|-----------------------|---------------|--------------|-------|-------------|------|---|
| Description:          | ACT ID C      | ard Format   |       |             |      | • |
| Format Number:        |               | Facility Cod | le:   | 0           |      |   |
| Card ID Offset:       | 0             | Card Forma   | t:    | Wie         | gand | • |
| Card Flags:           | 2             |              |       |             |      |   |
| Bits Quantity:        | Bits:         | 32           |       |             |      |   |
| Facility Code:        | Qty:          | 0            | Start |             | 0    |   |
| Cardholder ID:        | Qty:          | 32           | Start |             | 0    |   |
| Issue Code:           | Qty:          | 0            | Start |             | 0    |   |
| Even Parity Bits:     | Qty:          | 0            | Start |             | 0    |   |
| Odd Parity Bits:      | Qty:          | 0            | Start |             | 0    |   |
| Set As Default Fo     | or New Contro | llers        |       |             |      |   |
| <b>₽</b> <u>E</u> dit | New           |              |       | <u>S</u> av | /e   |   |
| Сору                  |               | ove          |       | <u>C</u> ar | ncel |   |

## PopID Card Format

The PopID Card Format consists of 34 total bits. The bits consist of a 34-bit Cardholder ID.

| Bits Quantity      | <b>Bits:</b> 34 |              |  |
|--------------------|-----------------|--------------|--|
| Card Format Field  | Quantity        | Starting Bit |  |
| Facility Code Bits | 0               | 0            |  |
| Cardholder ID Bits | 34              | 0            |  |
| Issue Code         | 0               | 0            |  |
| Even Parity Bits   | 0               | 0            |  |
| Odd Parity Bits    | 0               | 0            |  |

| @ Card Formats Dialog                 |                   |              |       |             | ×    |   |
|---------------------------------------|-------------------|--------------|-------|-------------|------|---|
| Description:                          | PopID Card Format |              |       |             |      |   |
| Format Number:                        |                   | Facility Cod | e:    | 0           |      |   |
| Card ID Offset:                       | 0                 | Card Forma   | t:    | Wie         | gand | • |
| Card Flags:                           | 0                 |              |       |             |      |   |
| Bits Quantity:                        | Bits:             | 34           |       |             |      |   |
| Facility Code:                        | Qty:              | 0            | Start |             | 0    |   |
| Cardholder ID:                        | Qty:              | 34           | Start |             | 1    |   |
| Issue Code:                           | Qty:              | 0            | Start |             | 0    |   |
| Even Parity Bits:                     | Qty:              | 0            | Start |             | 0    |   |
| Odd Parity Bits:                      | Qty:              | 0            | Start |             | 0    |   |
| Set As Default F                      | or New Contro     | llers        |       |             |      |   |
| 🕊 <u>E</u> dit                        | New               |              | Ŀ     | <u>S</u> av | /e   |   |
| Copy                                  |                   | ove          | 6     | <u>C</u> ar | ncel |   |
| · · · · · · · · · · · · · · · · · · · |                   |              |       |             |      |   |

#### ASSA MiFare 56 Bit Format

The ASSA MiFare 56 Bit Format consists of 56 total bit. The bits consist of a 16-bit Cardholder ID, starting at bit 39.

| Bits Quantity      | <b>Bits:</b> 56 |              |  |
|--------------------|-----------------|--------------|--|
| Card Format Field  | Quantity        | Starting Bit |  |
| Facility Code Bits | 0               | 0            |  |
| Cardholder ID Bits | 16              | 39           |  |
| Issue Code         | 0               | 0            |  |
| Even Parity Bits   | 0               | 0            |  |
| Odd Parity Bits    | 0               | 0            |  |

| @ Card Formats Dialog |              |                           |       |             | $\times$ |   |
|-----------------------|--------------|---------------------------|-------|-------------|----------|---|
| Description:          | ASSA MiFa    | ASSA MiFare 56 Bit Format |       |             |          | • |
| Format Number:        |              | Facility Cod              | e:    | 0           |          |   |
| Card ID Offset:       | 0            | Card Forma                | t:    | Wie         | gand     | * |
| Card Flags:           | 2            |                           |       |             |          |   |
| Bits Quantity:        | Bits:        | 56                        |       |             |          |   |
| Facility Code:        | Qty:         | 0                         | Start |             | 0        |   |
| Cardholder ID:        | Qty:         | 16                        | Start |             | 39       |   |
| Issue Code:           | Qty:         | 0                         | Start |             | 0        |   |
| Even Parity Bits:     | Qty:         | 0                         | Start |             | 0        |   |
| Odd Parity Bits:      | Qty:         | 0                         | Start |             | 0        |   |
| Set As Default Fo     | r New Contro | llers                     |       |             |          |   |
| <b>≇</b> <u>E</u> dit | New          |                           |       | <u>S</u> av | /e       |   |
| Copy                  | Remo         | ve                        |       | <u>C</u> ar | ncel     |   |

#### Magnetic Stripe Card Format Type

The list below contains both the preset DNA Fusion card configurations and other configurations under the **Magnetic Stripe (MAG)** format:

- Magstripe with FC
- UCF Magstripe
- Magstripe No FC with 7-20
- Insertion: Wiegand Format
- Magstripe: 4 digit FC with 11-20
  - $\ast$  Card formats that are preset in DNA Fusion

Images of the card configurations are displayed in this section with each card's specific bit configuration. Magnetic stripe card bits are displayed as digits in DNA Fusion.

#### **Magstripe with FC**

The Magstripe with Facility code consists of a 4-digit Facility Code, 5-digit Cardholders ID, and 2-digit Issue Code digit.

| Digit Quantity    | <b>Min</b> : 11 | Max 20         |
|-------------------|-----------------|----------------|
| Card Format Field | Digit Quantity  | Starting Digit |
| Facility Code     | 4               | 5              |
| Cardholder ID     | 5               | 0              |
| Issue Code        | 2               | 9              |

| Card Formats    | Dialog    |             |      |     | ×          |
|-----------------|-----------|-------------|------|-----|------------|
| Description:    | Magstripe | with FC     |      |     |            |
| Format Number:  |           | Facility Co | de:  | 0   |            |
| Card ID Offset  | 0         | Card Form   | at   | MAG | ; <b>•</b> |
| Card Flags:     | 0         |             |      |     |            |
| Digit Quantity: | Min:      | 11          | Max  |     | 20         |
| Facility Code:  | Qty:      | 4           | Star | t   | 5          |
| Cardholder ID:  | Qty:      | 5           | Star | t   | 0          |
| Issue Code:     | Qty:      | 2           | Star | t   | 9          |
|                 |           |             |      |     |            |
|                 |           |             |      |     |            |
| # Edit          | Ne        | w           | 5    | F S | Save       |
| Сору            | K Re      | move        |      | 8   | Cancel     |

#### Magstripe No FC with 0-40

The Magstripe No FC consists of a 10-digit Cardholder ID and no Facility Code digits.

| Digit Quantity    | <b>Min</b> : 0 | <b>Max</b> : 40 |
|-------------------|----------------|-----------------|
| Card Format Field | Quantity       | Starting Digit  |
| Facility Code     | 0              | 0               |
| Cardholder ID     | 10             | 20              |
| Issue Code        | 0              | 0               |

| 🍘 Card Formats D | ialog     |              |       |     |                | × |
|------------------|-----------|--------------|-------|-----|----------------|---|
| Description:     | Magstripe | No FC with   | 0-40  |     |                | • |
| Format Number:   |           | Facility Cod | e:    | 0   |                |   |
| Card ID Offset:  | 0         | Card Format  | t:    | MAG | 3              | - |
| Card Flags:      | 0         |              |       |     |                |   |
| Digit Quantity:  | Min:      |              | Max   |     | 40             |   |
| Facility Code:   | Qty:      | 0            | Start |     | 0              |   |
| Cardholder ID:   | Qty:      | 10           | Start |     | 20             |   |
| Issue Code:      | Qty:      | 0            | Start |     | 0              |   |
|                  |           |              |       |     |                |   |
|                  |           |              |       |     |                | _ |
| 🎔 <u>E</u> dit   | Ne        | ew           | 5     | Ø   | <u>S</u> ave   |   |
| Сору             | × Be      | emove        |       | 8   | <u>C</u> ancel |   |
|                  |           |              |       |     |                |   |

### Magstripe No FC with 7-20

The Magstripe no Facility code with 7-20 consists of only a 5-digit facility code.

| Digit Quantity    | <b>Min</b> : 7 | <b>Max</b> : 20 |
|-------------------|----------------|-----------------|
| Card Format Field | Quantity       | Starting Digit  |
| Facility Code     | 0              | 0               |
| Cardholder ID     | 5              | 0               |
| Issue Code        | 0              | 0               |

| Description:    | Magstrip | e No FC with | 7-20  |           | -      |
|-----------------|----------|--------------|-------|-----------|--------|
| Format Number:  |          | Facility Coo | de:   | 0         |        |
| Card ID Offset: | 0        | Card Forma   | at:   | MAG       | -      |
| Card Flags:     | 0        |              |       |           |        |
| Digit Quantity: | Min:     | 7            | Max:  |           | 20     |
| Facility Code:  | Qty:     | 0            | Start |           | 0      |
| Cardholder ID:  | Qty:     | 5            | Start | : [       | 0      |
| Issue Code:     | Qty:     | 0            | Start |           | 0      |
| 🖤 <u>E</u> dit  |          | New          | 5     | <u> 8</u> | ave    |
|                 |          | Pamana       |       | 0         | `anaal |

Card Formats Dialog

#### Insertion: Wiegand Format

The Insertion: Wiegand format consists of 5-digit Facility Code, 6-digit Cardholder ID, and a 2-digit Issue Code.

| Digit Quantity    | <b>Min</b> : 12 | <b>Max</b> : 12 |
|-------------------|-----------------|-----------------|
| Card Format Field | Quantity        | Starting Digit  |
| Facility Code     | 5               | 0               |
| Cardholder ID     | 6               | 5               |
| Issue Code        | 1               | 11              |

| Card Formats D        | ialog      |              |        | ×              |
|-----------------------|------------|--------------|--------|----------------|
| Description:          | Insertion: | Wiegand Fo   | ormat  | -              |
| Format Number:        |            | Facility Cod | le: 0  |                |
| Card ID Offset:       | 0          | Card Forma   | t: MAG | G 🔹            |
| Card Flags:           | 0          |              |        |                |
| Digit Quantity:       | Min:       | 12           | Max:   | 12             |
| Facility Code:        | Qty:       | 5            | Start: | 0              |
| Cardholder ID:        | Qty:       | 6            | Start: | 5              |
| Issue Code:           | Qty:       | 1            | Start: | 11             |
|                       |            |              |        |                |
|                       |            |              |        |                |
| <b>≇</b> <u>E</u> dit |            | ew           | Ø      | <u>S</u> ave   |
| Copy                  | (X B       | emove        | 8      | <u>C</u> ancel |

#### Magstripe: 4 Digit FC with 11-20

The Magstripe: 4 digit FC with 11-20 consists of a 4 digit Facility Code, 9-digit Cardholder ID, and a 2-digit Issue code.

| Digit Quantity    | <b>Min</b> : 11 | <b>Max</b> : 20 |
|-------------------|-----------------|-----------------|
| Card Format Field | Quantity        | Starting Digit  |
| Facility Code     | 4               | 5               |
| Cardholder ID     | 9               | 0               |
| Issue Code        | 2               | 9               |

| Card Formats D  | ialog     |              |        |      |                | × |
|-----------------|-----------|--------------|--------|------|----------------|---|
| Description:    | Magstripe | 4 Digit FC   | with 1 | 1-20 | )              | • |
| Format Number:  |           | Facility Cod | e:     | 0    |                |   |
| Card ID Offset: | 0         | Card Format  | t:     | MAG  | ;              | - |
| Card Flags:     | 0         |              |        |      |                |   |
| Digit Quantity: | Min:      | 11           | Max:   |      | 20             |   |
| Facility Code:  | Qty:      | 4            | Start  | :    | 5              |   |
| Cardholder ID:  | Qty:      | 9            | Start  |      | 0              |   |
| Issue Code:     | Qty:      | 2            | Start  |      | 9              |   |
| 🛊 Edit          | N         | ew           | 5      | B.   | Save           |   |
| Copy            | X B       | emove        |        | 3    | <u>C</u> ancel |   |

х

#### pivCLASS Card (Non-Compliant)

This card format is used for sites with pivCLASS magstripe cards that are non FIPS complaint. This format consists of a 8-digit Facility Code and an 11-digit Cardholder ID.

| Digit Quantity    | <b>Min</b> : 0 | <b>Max</b> : 200 |
|-------------------|----------------|------------------|
| Card Format Field | Quantity       | Starting Digit   |
| Facility Code     | 8              | 0                |
| Cardholder ID     | 11             | 15               |
| Issue Code        | 0              | 0                |

| 🍘 Card Formats D  | ialog         |                 |        |             | Х    |  |
|-------------------|---------------|-----------------|--------|-------------|------|--|
| Description:      | pivCLASS      | pivCLASS (MAG1) |        |             |      |  |
| Format Number:    |               | Facility Cod    | e:     | -1          |      |  |
| Card ID Offset:   | 0             | Card Forma      | t: [   | MAG         | ;    |  |
| Card Flags:       | 0             |                 |        |             |      |  |
| Digit Quantity:   | Min:          | 0               | Max:   |             | 200  |  |
| Facility Code:    | Qty:          | 8               | Start: |             | 0    |  |
| Cardholder ID:    | Qty:          | 11              | Start: |             | 15   |  |
| Issue Code:       | Qty:          | 0               | Start: |             | 0    |  |
| Set As Default Fo | or New Contro | llers           |        |             |      |  |
| 🖤 <u>E</u> dit    | <u>N</u> ew   |                 |        | <u>S</u> av | e    |  |
| Copy              |               | ove             | 0      | <u>C</u> an | icel |  |

#### This Page Intentionally Left Blank

# Additional Formatting

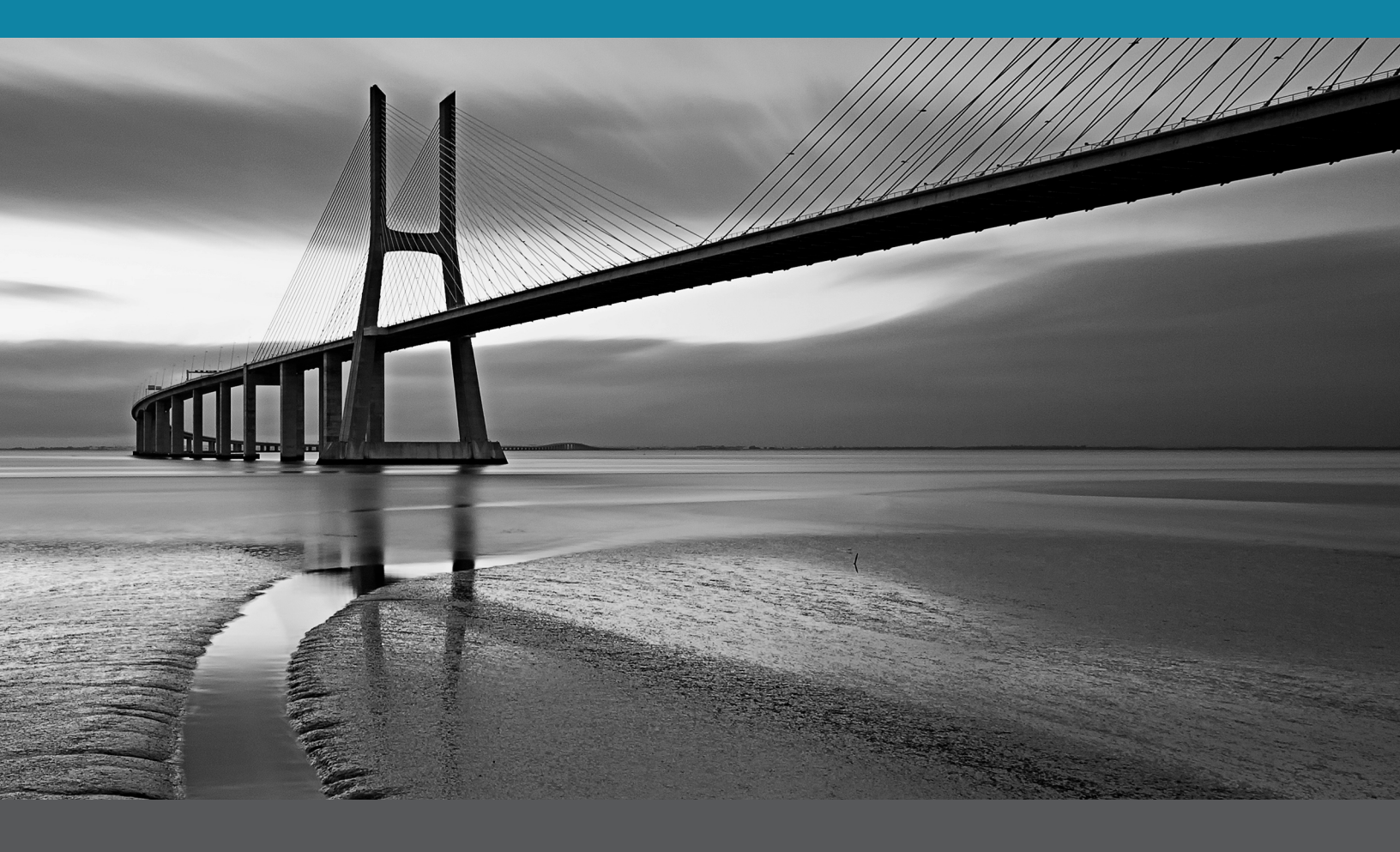

In This Section:

- Corporate Mode
- Multiple Facilty Code Card Format
- FIPS/pivCLASS

## **Additional Card Formatting**

DNA Fusion includes additional card formatting modes; Corporate Mode and Multiple Facility Code. Corporate Mode allows the system to have multiple facility codes under one card format (per bit structure). Multiple Facility Code Card formats allow one or more card facility codes and card numbers to convert to a unique number.

#### **Corporate Mode Card Format**

The Corporate Mode uses the Facility Code and Card Number along with a defined offset number to create a unique credential number. The Corporate Mode option allows the system to have as many facility codes as needed with only one card format (per bit structure).

When you set up a card format for the Corporate Mode ensure that the Card ID Offset matches the multiplier set up in the Personnel Properties.

1. Click the DNA Properties button on the Standard Toolbar and select Personnel Properties from the dialog menu. The Host Settings / Personnel Properties dialog appears.

| - Station Settings                     | Personnel Properties                                                |
|----------------------------------------|---------------------------------------------------------------------|
| - DNA Properties                       | Operation                                                           |
| - Edit Operators                       | Default Card Quantity: 1 Default Picture Quantity: 4 💌              |
| - Operator Profiles<br>- E-Mail Enable | Default Personnel Type: NORMAL   Default Enrollment Method: Not Set |
|                                        | Allow Pre-Selected Field Prompts                                    |
| Hardware Tree Behavior                 | Use PCProx Auto Enrollment: Open All cards Upon Repeatable Query    |
|                                        | Use Long Tenant Name Format in Browser                              |
|                                        | Force Facility Code Usage Rename Cropped Photos                     |
|                                        | New Cards                                                           |
|                                        | Default Activation Period: 1 year * Type: Normal *                  |
|                                        | Default Mode: Corporate Mode - FC #: 0 Multiplier: 100000           |
|                                        | Allow Duplicate Cards                                               |
|                                        | Allow Duplicate PINs                                                |
| < >                                    | Card number created externally                                      |
|                                        | Increment Issue code on new cards                                   |
|                                        | Deactivate card Delink Hotstamp with Keycard Number                 |
| A OK                                   | Custom Fields                                                       |
| X Cancel                               | E Setup Custom Fields                                               |
|                                        | Drivers License Scanner Fields                                      |
| Help                                   | ✓ First Name ✓ Address Information                                  |
|                                        | Last Name     Drivers License Number                                |
|                                        | ☑ Middle Name                                                       |

2. In the New Cards sections, **select** the Corporate Mode from the Default Mode drop-down. The FC # and Multiplier fields appear.

Once the Default Mode is set to Corporate Mode, the workstation's new cards will populate with the configured Facility Code and will use the Multiplier to create a unique Credential.

- 3. **Enter** the Facility code and, if needed, **change** the Multiplier (defaults to 100,000) for the system. The Multiplier determines the digits needed to calculate the card number.
- 4. **Click** OK to save the settings.
- 5. **Create** a card format for the desired bit structure.

See page 3-2 for more information on creating a card format.

- Verify that the Card ID Offset matches the Multiplier set in step 1.
- Set the Card Flags value and click the Save button.
   6 = Ignores the Facility Code. Will work for all facility code formats (Recommended).

4 = Requires a Card Format per facility code; useful in some situations.

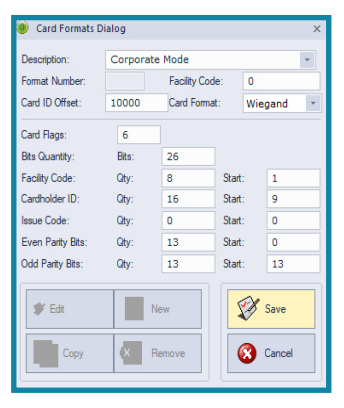

6. From the Controller Properties / Cards and Dual Comm dialog, **select** the new Card Format from the drop-down list and **click** OK.

To open the Cards and Dual Comm dialog.

When a new card is added to the Cardholder's Record, the Mode field in the Card Tab will default to Corporate Mode.

| 着 Employee Info | + Employee Info (Page 2) | 🖪 ID Badging | NEW Card |
|-----------------|--------------------------|--------------|----------|
| Mode:           | Corporate Mode 💌         |              |          |
| Facility Code:  | 75                       |              |          |
| Card:           | 5000                     |              |          |
| Credential:     | 7505000                  | ]            |          |

#### Multiple Facility Code Card Formats

Although there is a maximum of sixteen (16) card formats for each controller, the Multiple Facility Code option can be used to convert one or more of the card facility codes to a unique number.

1. Click the DNA Properties button in the Standard Toolbar and select Personnel Properties from the dialog menu.

The Host Settings / Personnel Properties dialog appears.

| Host Settings          |                                        | ×                                                |
|------------------------|----------------------------------------|--------------------------------------------------|
| - Station Settings     | Personnel Properties                   |                                                  |
| Citation Manager       | Operation                              |                                                  |
| - Edit Operators       | Default Card Guantty: 1                | Default Picture Quantity: 4                      |
| Operator Profiles      | Allow Pre-Selected Field Prompts       | Auto refresh Badge image                         |
| Watchbar Settings      | Use PCProx Auto Enrollment:            | Open All cards Upon Repeatable Quary             |
| Personnel Properties   | Use Long Tenant Name Format in Browser | Aways prompt for groups even if there is no card |
| Hardware Tree Behavior | V Force Facility Code Usage            | Rename Cropped Photos                            |
|                        | New Cards                              |                                                  |
|                        | Default Activation Period: 1 year      |                                                  |
|                        | Default Mode: Multi - 26 bit o - Fo    | C #: 0                                           |
|                        | Allow Duplicate Cards                  | Enforce Employee ID Uniqueness                   |
|                        | Allow Duplicate PINe                   | Enforce Employee No. Uniquenese                  |
|                        | Card number created externally         | Copy active card information to new card         |
|                        | Increment Issue code on new cards      | Deactivate existing cards on new card            |
| < >                    | Deactivate card                        | Delink Hotstamp with Keycard Number              |
|                        | Custom Fields                          |                                                  |
| V Ok                   | Custom Fields Quantity: 3              | Setup Custom Fields                              |
| Cancel                 | Drivers License Scanner Fields         |                                                  |
|                        | First Name                             | Address Information                              |
| Help                   | V Last Name                            | Drivers License Number                           |
|                        | V Middle Name                          |                                                  |
|                        |                                        |                                                  |
|                        |                                        |                                                  |
|                        |                                        |                                                  |

2. Select the desired Multi - XX Bit Card option from the Default Mode drop-down.

The FC # field appears.

If the Default Mode is set to Multi, the workstation's new cards will populate with the configured Facility Code and will use it along with the Card Number to create a unique Credential.

- 3. Enter the Facility Code and click OK to save the settings.
- 4. **Create** a Card Format for the desired bit structure.

See page 3-2 for information on how to create a card format.

- 5. Click the Save button to save the configuration.
- 6. **Click** Close to close the dialog.
- 7. In the Controller Properties / Cards and Dual Comm dialog, **select** the new Card Format from the dropdown list and **click** OK.
- 8. Add a new cardholder.

When a new card is added to the Cardholder's record, the Mode field in the Card Tab will default to the Multi - XX Bit Card mode set in the Personnel Properties dialog. For information on Personnel Properties see the DNA Fusion User Manual.

| 🌡 Employee Info | + Employee Info (Page 2) | D Badging | NEW Card |
|-----------------|--------------------------|-----------|----------|
| Mode:           | Multi - 26 bit card 💌    |           |          |
| Facility Code:  | 0                        | ]         |          |
| Card:           | 1                        |           |          |
| Credential:     | 1                        |           |          |

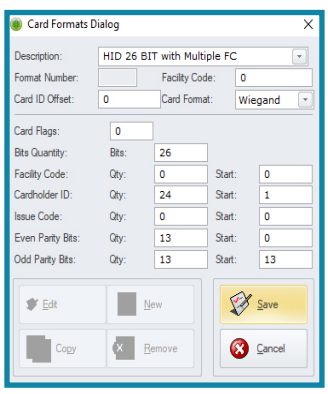

FASCN Card Format

#### Using FIPS/pivCLASS card (Non-compliant)

An HID pivCLASS card can be added to DNA Fusion by creating a card format. Creating the card format does **NOT** make the site FIPS complaint.

To add the pivCLASS card format:

- 1. **Right-click** on the Hardware browser.
- 2. Select Card Formats.
- 3. Enter the desired values in the fields:

pivCLASS Magstripe

#### PIV-1 Card Format

| @ Card Formats Dialog                                                                                                    |                                   |                                          |                                    |                    | :                | Card Formats Dialog                                                                                                    |                                                      |                                          | <                                                        | Card Formats Dialog |                  |                                                                                                    |                                                      |                                          |                                                          |                  |
|----------------------------------------------------------------------------------------------------|-----------------------------------|------------------------------------------|------------------------------------|--------------------|------------------|----------------------------------------------------------------------------------------------------|------------------------------------------------------|------------------------------------------|----------------------------------------------------------|---------------------|------------------|----------------------------------------------------------------------------------------------------|------------------------------------------------------|------------------------------------------|----------------------------------------------------------|------------------|
| Description:<br>Format Number:<br>Card ID Offset:                                                                                                    | pivCLASS<br>0                     | (Magstripe<br>Facility Coo<br>Card Forma | )<br>le: 0<br>at: MA               | G                  |                  | Description:<br>Format Number:<br>Card ID Offset:                                                                         | PIV-1 C                                              | ard Format<br>Facility Coo<br>Card Forma | le: -1<br>at: Wie                                        | egand 💌             | ]                | Description:<br>Format Number:<br>Card ID Offset:                                                                         | FASCN Ca<br>1013<br>0                                | ard Format<br>Facility Cod<br>Card Forma | e: 0<br>t: Wie                                           | egand 💌          |
| Card Flags:<br>Digit Quantity:<br>Facility Code:<br>Cardholder ID:<br>Issue Code:                                                                                                    | 0<br>Min:<br>Qty:<br>Qty:<br>Qty: | 0<br>0<br>21<br>0                        | Max:<br>Start:<br>Start:<br>Start: | 75<br>0<br>10<br>0 |                  | Card Flags:<br>Bits Quantity:<br>Facility Code:<br>Cardholder ID:<br>Issue Code:<br>Even Parity Bits:<br>Odd Parity Bits: | 512<br>Bits:<br>Qty:<br>Qty:<br>Qty:<br>Qty:<br>Qty: | 128<br>0<br>128<br>0<br>0<br>0           | Start:<br>Start:<br>Start:<br>Start:<br>Start:<br>Start: | 0<br>0<br>0<br>0    |                  | Card Flags:<br>Bits Quantity:<br>Facility Code:<br>Cardholder ID:<br>Issue Code:<br>Even Parity Bits:<br>Odd Parity Bits: | 512<br>Bits:<br>Qty:<br>Qty:<br>Qty:<br>Qty:<br>Qty: | 200<br>0<br>200<br>0<br>0<br>0           | Start:<br>Start:<br>Start:<br>Start:<br>Start:<br>Start: | 0<br>0<br>0<br>0 |
| Set As Default For New Controllers               Edit          Copy          Remove          Cancel          Cancel           Cancel           Cancel           Cancel             Cancel |                                   |                                          |                                    | ]                  | Set As Default f | For New Contr                                                                                                    | ollers<br>/                                          | <b>S</b> a<br><b>S</b> a<br><b>S</b>     | ave                                                      |                     | Set As Default F | For New Contr                                                                                                    | ollers<br>/                                          | Sa Ca                                    | we                                                       |                  |

- 4. Click Save.
- 5. Right-click on the desired SSP.
- 6. Click on Properties.
- 7. Click on Cards and Dual Comms.
- 8. Click on any available Card Format slots and select the desired pivCLASS (ex: CAC) card.

**Note:** For the site to be FIPS compliant, the site must adhere to the current GSA list. The current listing can be found here: <u>https://www.idmanagement.gov/10075-pacs-infrastructure-for open-options-dna-fusion/</u>.

#### FIPS/pivCLASS Compliance

Additional configuration involving the pivCLASS Authentication Module (PAM) is required before the site is FIPS compliant. Once the site is FIPS compliant (through HID Global) and the PAM is configured, add the FIPS settings to FlexAPI.

In FlexAPI:

1. Select the plus icon to add the Client Application Information for the FIPS API.

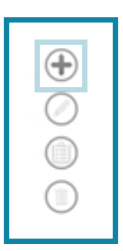

- 2. In the Flex API Client, enter a Name.
- 3. If needed, add a Description.
- 4. Add the FIPS API Key.
- 5. **Ensure** that the ALLOW ACCESS box is marked.

| Flex API Client                                                                                                    |
|----------------------------------------------------------------------------------------------------|
| Client Application Information                                                                                                   |
| NAME<br>Enter a name that will uniquely identify the API Client. This name will be stored in all<br>audit entries.               |
| FIPS API                                                                                                    |
| DESCRIPTION<br>Any extra information that could be important to remember about this client.                                      |
| API KEY<br>Flex requires an API key for third party applications to access it's services.                                        |
| O12b66b8-ae94-4845-8t43-9256d63ae456<br>✓ ALLOW ACCESS<br>Application can be denied access without having to remove the API key. |
| Save Changes Cancel                                                                                                    |

- 6. Click Save Changes.
- 7. **Select** the Binding tab.

| settings                                                                                                    | about                                                                                                    |         |                    |
|----------------------------------------------------------------------------------------------------|----------------------------------------------------------------------------------------------------|---------|--------------------|
| <ul> <li>API Access</li> <li>Bindings</li> <li>Certificates</li> <li>Devices</li> <li>DNA Fusion</li> </ul> | client api operator profiles<br>Grant or deny access to the Flex API.<br>FIPS API<br>012b66b8-ae94-4845-8f43-9256d63ae456 | $\odot$ | Filter permissions |

- 8. **Ensure** that the correct listening ports are defined.
- 9. **Check** the Serve Web Application box.

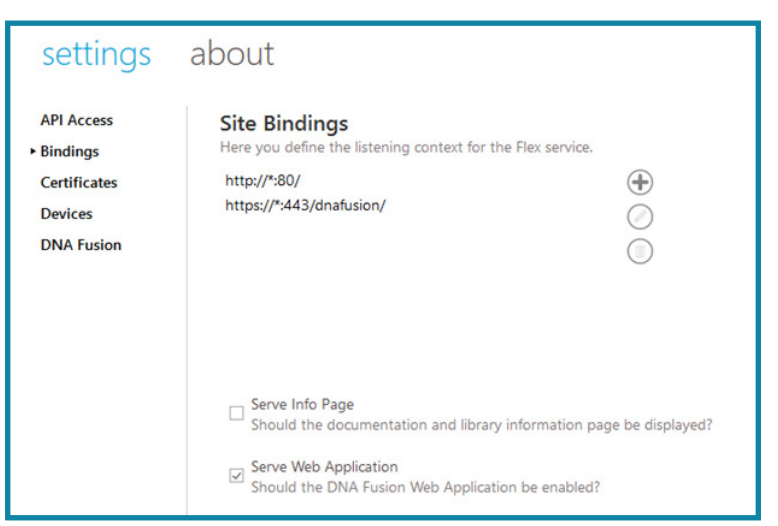

#### Open Options

- 10. Click on the Certificates tab.
- 11. **Ensure** that the PACSService certificate is configured.

To add the certificate, **click** on the plus icon.

| settings               | about                       |             |                 |                         |                                          |            |
|------------------------|-----------------------------|-------------|-----------------|-------------------------|------------------------------------------|------------|
| API Access<br>Bindings | Server Ce<br>Use this featu | ertificates | certificates th | at the Flex API can use | with bindings configured for SSL         |            |
| ► Certificates         | NAME                        | ISSUED TO   | ISSUED BY       | EXPIRATION DATE         | CERTIFICATE HASH                         | $\oplus$   |
| Devices                | PACSService                 | PACSService | PACSService     | 10/1/2049 11:52:37 PM   | C25D0850BEF9089C6A27A00404DBDD430EB179F4 |            |
| DNA Fusion             | Flex API                    | oo-piv-wx   | oo-piv-wx       | 10/9/2029 7:00:00 PM    | 432584F99652B7807F422D75EBFA3630DE983753 | ()         |
|                        |                             |             |                 |                         |                                          | $\bigcirc$ |

#### 12. Select the About tab.

| ab ab               | out                 |                                      |               |                             |  |
|---------------------|---------------------|--------------------------------------|---------------|-----------------------------|--|
| About               | License Informa     | tion                                 | System Inform | nation                      |  |
| ervices             | Licensed To         | Support FIPS Test Station            | Host Name     | oo-piv-wx                   |  |
| lost used methods   | License Type        | Demo                                 |               |                             |  |
|                     | License ID          | DLR-00067                            |               |                             |  |
| lost active clients | System ID           | DF833230-4F31-4C79-8408-379723810437 |               |                             |  |
|                     | Online license upda | ites are enabled.                    |               |                             |  |
|                     | Licensed For        |                                      | IP Addresses  |                             |  |
|                     | ADSupe              | True                                 | IPv6          | fe80::30b2:8792:3962:3b25%6 |  |
|                     | Badoino             | 5                                    | IPv4          | 10.0.231.114                |  |
|                     | Clients             |                                      |               |                             |  |
|                     | Drivers             | 6                                    |               |                             |  |
|                     | DVROcularis         | 1                                    |               |                             |  |
|                     | DVRSalient          | 1                                    |               |                             |  |
|                     | DVRVideoInsight     | 1                                    |               |                             |  |
|                     | Flex                | True                                 |               |                             |  |
|                     | IntoPivClass        | True                                 |               |                             |  |
|                     | FlexMobile          | 5                                    |               |                             |  |
|                     | PIV                 | 5                                    |               |                             |  |
|                     | Stentofon           | 1                                    |               |                             |  |
|                     | SubControllers      | 10                                   |               |                             |  |
|                     | WebUsers            | 4                                    |               |                             |  |
|                     | Demo Informat       | ion                                  |               |                             |  |
|                     | Expires             | 12/16/2025                           |               |                             |  |
|                     | Last Checked        | 06/23/2020                           |               |                             |  |
|                     | Offine Duration     | 14                                   |               |                             |  |

13. **Ensure** that the correct licenses are enabled.

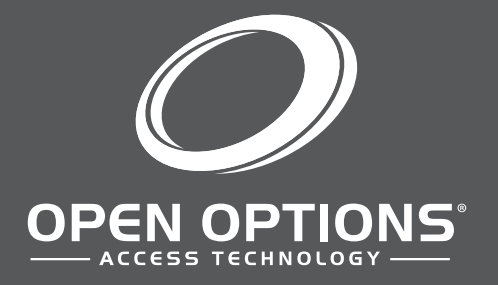

16650 Westgrove Dr | Suite 150 Addison, TX 75001 Phone: (972) 818-7001 Publish Date | May 3, 2021 DNA Fusion Version | 7.9 or Greater Manual Number | CFM 2.1 www.ooaccess.com